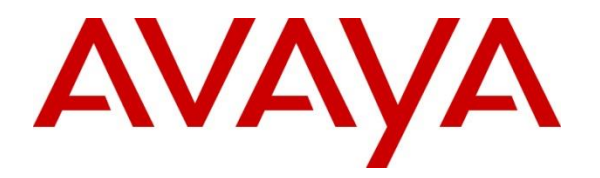

Avaya Solution & Interoperability Test Lab

# Application Notes for British Telecom Trading Platform 9.7 with Avaya Aura® Session Manager 10.1 and Avaya Aura® Communication Manager 10.1 - Issue 1.0

### Abstract

These Application Notes describe the configuration steps required to integrate British Telecom Trading Platform 9.7 with Avaya Aura® Session Manager 10.1 and Avaya Aura® Communication Manager 10.1. British Telecom Trading Platform is a SIP endpoint management solution that registers with Avaya Aura® Session Manager as SIP endpoints.

Readers should pay attention to **Section 2**, in particular the scope of testing as outlined in **Section 2.1** as well as the observations noted in **Section 2.2**, to ensure that their own use cases are adequately covered by this scope and results.

Information in these Application Notes has been obtained through DevConnect Compliance testing and additional technical discussions. Testing was conducted via the DevConnect Program at the Avaya Solution and Interoperability Test Lab.

## 1. Introduction

These Application Notes describe the configuration steps required to successfully integrate British Telecom (BT) Trading Platform 9.7 with Avaya Aura® Session Manager 10.1 and Avaya Aura® Communication Manager 10.1. The BT Trading Platform is a SIP endpoint management solution that uses Avaya Aura® Session Manager to route calls between Avaya Aura® Communication Manager and BT Trading Turrets.

British Telecom (BT) Trading Platform consists of a set of BT Trading Turrets, a Turret Support Server (TSS), and a Turret Proxy to Open Line Dealing Server (TPO). The BT Trading Turrets register as SIP endpoints with Avaya Aura® Session Manager.

- **TSS server**: It provides security extensions, end user profiles management, hunt group, and bridge to middle-office applications.
- **BT Trading Turret**: The BT Trading Turret is SIP-based VoIP trading phone.
- **Turret Proxy to Open Line Dealing Server (TPO)**: The TPO server serves as a proxy phone between a remote place extension and the local IP Trade end-users (turrets). When the local IP Trade end-users dial to the TPO proxy number of a remote place, the users can speak publicly or privately to that remote place. In these Application Notes, the TPO server registers one SIP endpoint as the proxy phone with Avaya Aura® Session Manager.

## 2. General Test Approach and Test Results

The general test approach was to configure the BT Trading Turrets to communicate with the Session Manager as third-party SIP endpoints.

DevConnect Compliance Testing is conducted jointly by Avaya and DevConnect members. The jointly defined test plan focuses on exercising APIs and/or standards-based interfaces pertinent to the interoperability of the tested products and their functionalities. DevConnect Compliance Testing is not intended to substitute full product performance or feature testing performed by DevConnect members, nor is it to be construed as an endorsement by Avaya of the suitability or completeness of a DevConnect member's solution.

Avaya recommends our customers implement Avaya solutions using appropriate security and encryption capabilities enabled by our products. The testing referenced in these DevConnect Application Notes included the enablement of supported encryption capabilities in the Avaya products. Readers should consult the appropriate Avaya product documentation for further information regarding security and encryption capabilities supported by those Avaya products.

Support for these security and encryption capabilities in any non-Avaya solution component is the responsibility of each individual vendor. Readers should consult the appropriate vendor-supplied product documentation for more information regarding those products.

For the testing associated with these Application Notes, the interface between Avaya systems and the BT Trading Platform did not include use of any specific encryption features as requested by British Telecom.

This test was conducted in a lab environment simulating a basic customer enterprise network environment. The testing focused on the standards-based interface between the Avaya solution and the third-party solution. The results of testing are therefore considered to be applicable to either a premise-based deployment or to a hosted or cloud deployment where some elements of the third-party solution may reside beyond the boundaries of the enterprise network, or at a different physical location from the Avaya components.

Readers should be aware that network behaviors (e.g., jitter, packet loss, delay, speed, etc.) can vary significantly from one location to another and may affect the reliability or performance of the overall solution. Different network elements (e.g., session border controllers, soft switches, firewalls, NAT appliances, etc.) can also affect how the solution performs.

If a customer is considering implementation of this solution in a cloud environment, the customer should evaluate and discuss the network characteristics with their cloud service provider and network organizations and evaluate if the solution is viable to be deployed in the cloud.

The network characteristics required to support this solution are outside the scope of these Application Notes. Readers should consult the appropriate Avaya and third-party documentation

| NAQ; Reviewed | Solution & Interoperability Test Lab Application Notes | 3 of 54         |
|---------------|--------------------------------------------------------|-----------------|
| SPOC 5/4/2023 | ©2023 Avaya Inc. All Rights Reserved.                  | BTTrade97ASM101 |

for the product network requirements. Avaya makes no guarantee that this solution will work in all potential deployment configurations.

### 2.1. Interoperability Compliance Testing

The interoperability compliance test included both feature functionality and serviceability testing. The feature functionality testing focused on carrying out different call scenarios with good quality audio. The tests included:

- Successful registration of BT Trading Turret with Session Manager using a TCP connection.
- Calls between BT Trading Turret and Avaya SIP, H.323, and digital telephones.
- G.711A, G.711U codecs support and negotiation, with and without media shuffling.
- Basic features including making an audio call, answer, hang up, music on hold, DTMF transmission, and feature access code dialing.
- Call features including Hold, Transfers and Conference.
- Basic video between Avaya Workplace Client and BT Trading Turrets.
- Proper system recovery after removal and reconnection of LAN cable.

### 2.2. Test Results

The testing was successful. All the test cases passed.

### 2.3. Support

For technical support on BT Trading Platform, contact: Email: Unified.Trading.interop.team@bt.com

# 3. Reference Configuration

The configuration shown in **Figure 1** was used during the compliance test of BT Trading Platform with Session Manager and Communication Manager. BT Trading Platform manages BT Trading Turrets by registering with Avaya Session Manager and allowing communication with Avaya phones.

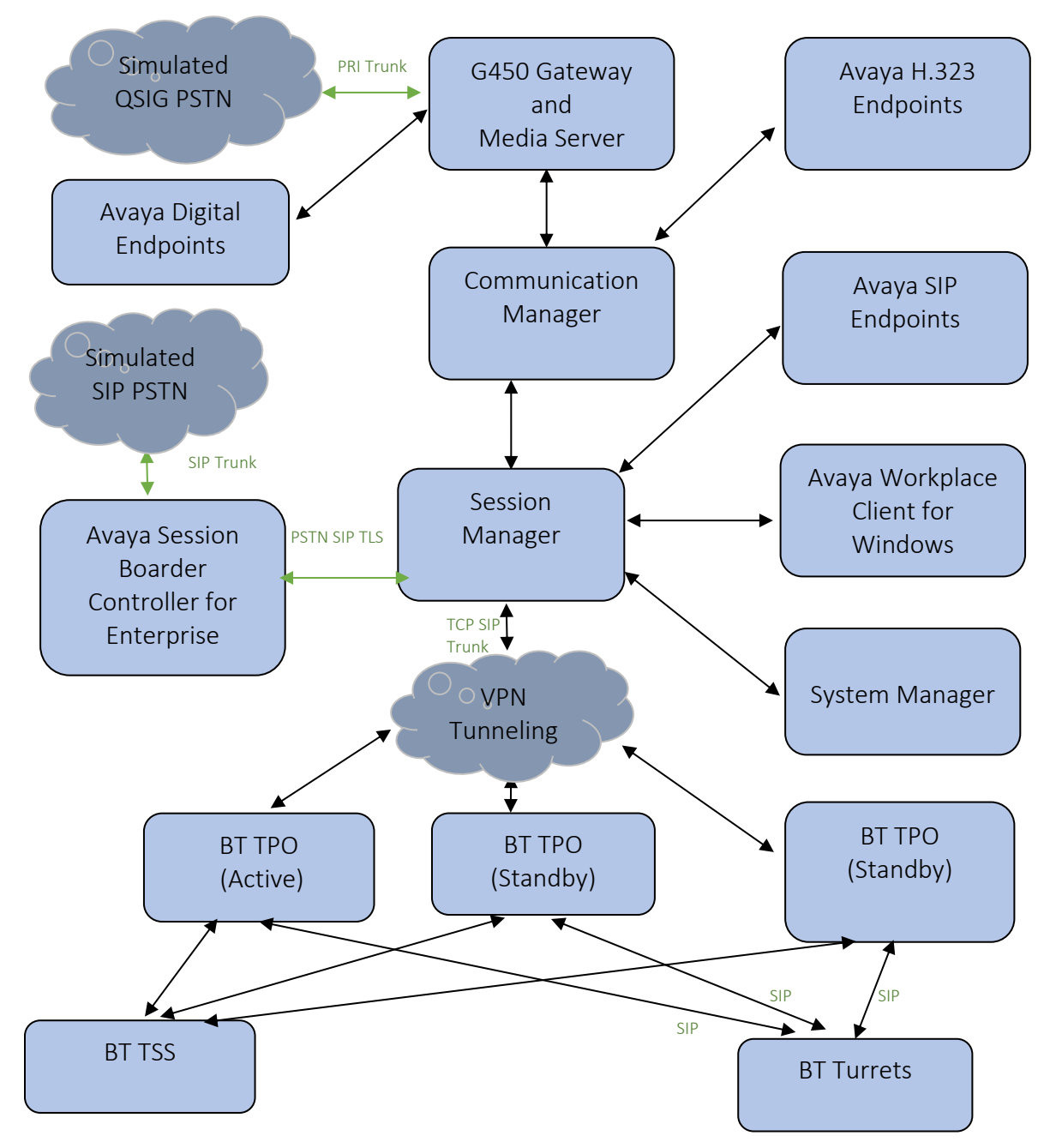

Figure 1: Connection of BT Trading Platform with Avaya Aura® Session Manager and Avaya Aura® Communication Manager

| NAQ; Reviewed |
|---------------|
| SPOC 5/4/2023 |

Solution & Interoperability Test Lab Application Notes ©2023 Avaya Inc. All Rights Reserved.

## 4. Equipment and Software Validated

The following equipment and software were used for the sample configuration provided:

| Equipment/Software                                                                                       | Release/Version              |
|----------------------------------------------------------------------------------------------------|------------------------------|
| Avaya Aura® System Manager in Virtual Environment                                                        | 10.1.0.2                     |
| Avaya Aura® Session Manager in Virtual Environment                                                       | 10.1.0.2                     |
| Avaya Aura® Communication Manager in Virtual Environment                                                 | 10.1.0.2                     |
| Avaya G450 Media Gateway<br>• MGP                                                                        | 41.16.30                     |
| Avaya Aura® Media Server in Virtual Environment                                                          | 10.1.0.1                     |
| Avaya Session Border Controller for Enterprise in Virtual Environment                                    | 10.1.0.0                     |
| 9641G and J159 IP Deskphone (H.323)                                                                      | 6.8.5                        |
| Avaya Workplace Client for Windows                                                                       | 3.29.0.54                    |
| Avaya J159 and J179 IP Deskphone (SIP)                                                                   | 4.0.21                       |
| Avaya 1408 Digital Deskphone                                                                             | 2.0 Service Pack 9<br>(R20)  |
| <ul> <li>BT Trading Platform Turret Support Server (TSS)</li> <li>Firmware</li> <li>Bootstrap</li> </ul> | R9.7.7.56402<br>R9.7.7.56384 |

| BT TPO with Redundancy Mode Session Persistency |              |
|-------------------------------------------------|--------------|
| • Firmware                                      | R9.7.7.56377 |
| • Bootstrap                                     | R9.7.7.56385 |
|                                                 |              |
| BT Trading Turrets                              |              |
| BT TouchPro                                     |              |
| • Firmware                                      | R9.7.7.56382 |
| • Bootstrap                                     | R9.7.7.56372 |
| BT FlexPro Version                              | R9.7.7.56382 |

## 5. Configure Avaya Aura® Communication Manager

This section describes the steps required to allow Communication Manager to communicate with the BT Trading Platform. Is it assumed that Communication Manager is installed and configured before implementing the configuration steps. For all other provisioning information such as initial installation and configuration, please refer to the product documentation in **Section 10**. The configuration illustrated in this section was performed using the Communication Manager System Administration Terminal (SAT).

Configuration steps include:

- Check Off PBX Station Licensing.
- SIP Trunk Administration (to Session Manager).
- Adding Route Pattern.

### 5.1. Checking Licensing

Using the *display system-parameters customer-options* command go to **Page 1** and check that the system is sufficiently licensed for **Off-PBX Telephones -OPS**.

| display system-parameters customer-options  |           | Pag      | e 1 of   | 12 |
|---------------------------------------------|-----------|----------|----------|----|
| OPTIONAL FEATURES                           |           |          |          |    |
|                                             |           |          |          |    |
| G3 Version: V20 So                          | ftware Pa | ackage:  | Enterpri | se |
| Location: 2 S                               | ystem ID  | (SID):   | 1        |    |
| Platform: 28 M                              | odule ID  | (MID):   | 1        |    |
|                                             |           |          |          |    |
|                                             | τ         | JSED     |          |    |
| Platform Maximum Ports:                     | 48000     | 2047     |          |    |
| Maximum Stations:                           | 36000     | 24       |          |    |
| Maximum XMOBILE Stations:                   | 36000     | 0        |          |    |
| Maximum Off-PBX Telephones - EC500:         | 41000     | 0        |          |    |
| Maximum Off-PBX Telephones - OPS:           | 41000     | 19       |          |    |
| Maximum Off-PBX Telephones - PBFMC:         | 41000     | 0        |          |    |
| Maximum Off-PBX Telephones - PVFMC:         | 41000     | 0        |          |    |
| Maximum Off-PBX Telephones - SCCAN:         | 0         | 0        |          |    |
| Maximum Off-PBX Telephones - EMX:           | 36000     | 0        |          |    |
| Maximum Survivable Processors:              | 313       | 0        |          |    |
|                                             |           |          |          |    |
|                                             |           |          |          |    |
|                                             |           |          |          |    |
| (NOTE: You must logoff & login to effect th | e permiss | sion cha | nges.)   |    |

### 5.2. Adding a SIP Trunk to Session Manager

Use the *change node-names ip* command to associate an IP address with Session Manager.

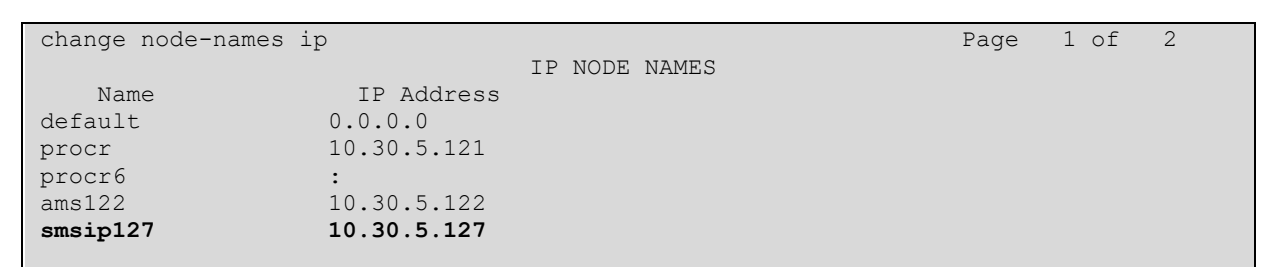

Use *change dialplan analysis* to add a **3**-digit dial access code (**dac**) for use in the SIP trunk, a unform dial plan (**udp**) entry for calling out over the SIP trunk and check that there is an entry for feature access codes (**fac**).

| change dialp | lan analysis |          |         |           |        | Page     | 1 of 12 |  |
|--------------|--------------|----------|---------|-----------|--------|----------|---------|--|
|              |              | change d | ialplan | analysis  |        |          |         |  |
| Page 1 of    | 12           |          |         |           |        |          |         |  |
|              |              | DIAL PLA | N ANALY | SIS TABLE |        |          |         |  |
|              |              | Lo       | cation: | all       | Pe     | rcent Fu | 111: 2  |  |
|              |              |          |         |           |        | _        |         |  |
| Dialed       | Total Call   | Dialed   | Total   | Call      | Dialed | Total    | Call    |  |
| String       | Length Type  | String   | Length  | Туре      | String | Length   | Туре    |  |
| 02           | 11 udp       |          |         |           |        |          |         |  |
| 09           | 10 udp       |          |         |           |        |          |         |  |
| 7            | 5 ext        |          |         |           |        |          |         |  |
| 38           | 7 udp        |          |         |           |        |          |         |  |
| *            | 3 fac        |          |         |           |        |          |         |  |
| #            | 3 dac        |          |         |           |        |          |         |  |
|              |              |          |         |           |        |          |         |  |

Use *add-signaling-group x* where x is the number of the group required. Set **Transport Method** to **tls**, **Near-end Node Name** to **procr** and **Far-end Node Name** to the Session Manager entry added in **node-names**. Set the **Far-end Network Region** to the network region that will be used for the integration, in the compliance testing using network region 1, **Direct IP-IP Audio Connections** to **y** and the **Initial IP-IP Direct Media** to **y**.

add signaling-group 2 Page 1 of 3 change signaling-group 2 Page 1 of 3 STGNALING GROUP Group Number: 2 Group Type: sip IMS Enabled? n **Transport Method: tls** Q-SIP? n Peer Detection Enabled? n Peer Server: SM Clustored? r Prepend '+' to Outgoing Calling/Alerting/Diverting/Connected Public Numbers? y Remove '+' from Incoming Called/Calling/Alerting/Diverting/Connected Numbers? n ert Incoming SIP GILLS Near-end Node Name: procr Alert Incoming SIP Crisis Calls? n Far-end Node Name: smsip127 Far-end Listen Port: 5061 Near-end Listen Port: 5061 Far-end Network Region: 1 Far-end Domain: hcm.com Bypass If IP Threshold Exceeded? n Incoming Dialog Loopbacks: eliminate RFC 3389 Comfort Noise? n Direct IP-IP Audio Connections? y DTMF over IP: rtp-payload Establishment Timer(min): 3 IP Audio Hairpinning? y Session Establishment Timer(min): 3 Enable Layer 3 Test? y Initial IP-IP Direct Media? y H.323 Station Outgoing Direct Media? y Alternate Route Timer(sec): 6

Use *add trunk-group x*, where x is the number administered for the signaling group. On **Page 1**, set the **Group Type** to **sip**. Set the **TAC** to suitable entry based on the dial plan **dac** administered above. Set the **Service Type** to **tie**, **Signaling Group** to the one administered above and **Number of Members** to a number satisfactory for call routing required (**255** shown is the max for this type of trunk group).

| add trunk-group 2  |                     | Page 1 of 5             |
|--------------------|---------------------|-------------------------|
|                    | TRUNK GROUP         |                         |
| Group Number: 2    | Group Type: sip     | CDR Reports: y          |
| Group Name: Aura   | COR: 1              | TN: 1 <b>TAC: #02</b>   |
| Direction: two-way | Outgoing Display? n |                         |
| Dial Access? n     | Nigh                | nt Service:             |
| Queue Length: 0    |                     |                         |
| Service Type: tie  | Auth Code? n        |                         |
|                    | Member A            | Assignment Method: auto |
|                    |                     | Signaling Group: 2      |
|                    | N                   | Jumber of Members: 255  |
|                    |                     |                         |

Solution & Interoperability Test Lab Application Notes ©2023 Avaya Inc. All Rights Reserved. On **Page 2** set the **Preferred Minimum Session refresh Interval (sec)** to **1800** as this is a time greater than the BT Trading Platform refresh interval.

```
add trunk-group 2

Group Type: sip

TRUNK PARAMETERS

Unicode Name: auto

Redirect On OPTIM Failure: 5000

SCCAN? n

Digital Loss Group: 18

Preferred Minimum Session Refresh Interval(sec): 1800

Disconnect Supervision - In? y Out? y

XOIP Treatment: auto Delay Call Setup When Accessed Via IGAR? n

Caller ID for Service Link Call to H.323 1xC: station-extension
```

On Page 3 set the Numbering Format. For this test the **private** numbering table were used to set the calling party number format.

```
add trunk-group 2
                                                                  3 of 5
                                                           Page
TRUNK FEATURES
                                    Measured: none
         ACA Assignment? n
                                                         Maintenance Tests? y
  Suppress # Outpulsing? n Numbering Format: private
                                               UUI Treatment: shared
                                             Maximum Size of UUI Contents: 128
                                                Replace Restricted Numbers? n
                                               Replace Unavailable Numbers? n
                                                 Hold/Unhold Notifications? y
                               Modify Tandem Calling Number: no
              Send UCID? y
Show ANSWERED BY on Display? y
 DSN Term? N
```

Solution & Interoperability Test Lab Application Notes ©2023 Avaya Inc. All Rights Reserved.

### 5.3. Adding a Route Pattern

A route pattern needs to be added so that call can be routed out of Communication Manager to Session Manager. use *change route-pattern x* where x is the number of route-pattern. Enter the trunk group created above beside the first **Grp No** and **FRL** of **0**.

```
change route-pattern 2
                                                          Page
                                                                 1 of
                                                                       4
              Pattern Number: 2 Pattern Name: Aura
   SCCAN? n Secure SIP? n Used for SIP stations? n
   Grp FRL NPA Pfx Hop Toll No. Inserted
                                                                  DCS/ IXC
       Mrk Lmt List Del Digits
   No
                                                                  QSIG
                         Dgts
                                                                  Intw
1: 2
        0
                                                                  n user
2:
                                                                  n user
3:
                                                                  n user
4:
                                                                   n user
5:
                                                                   n
                                                                      user
6:
                                                                   n
                                                                      user
   BCC VALUETSC CA-TSCITC BCIE Service/FeaturePARM SubNumbering LAR0 1 2 M 4 WRequestDgtsFormat
1: yyyyyn n
                           rest
                                                            lev0-pvt none
2: yyyyyn n
                           rest
                                                                     none
3: yyyyyn n
                           rest
                                                                      none
4: y y y y y n n
                           rest
                                                                      none
5: y y y y y n n
                           rest
                                                                      none
6: yyyyyn n
                           rest
                                                                      none
```

An Automatic Alternate Routing (AAR) entry must be made for dialing numbers that are to be routed to BT Trading Platform. Use *change aar analysis x* where x is the first number in the dialed string. Set **Dialed String** to **x**, **Total Min/Max** to the length of the number to be dialed, **Route Pattern** to the one administered above and **Call Type** to **lev0**.

| change aar analysis 2 |                  | DICIM ANAL       | Page 1 of    | 2           |                 |  |
|-----------------------|------------------|------------------|--------------|-------------|-----------------|--|
|                       | AAR              | Location:        | all          | ADLE        | Percent Full: 2 |  |
| Dialed<br>String      | Total<br>Min Max | Route<br>Pattern | Call<br>Type | Node<br>Num | ANI<br>Reqd     |  |
| 7                     | 55               | 2                | lev0         |             | n               |  |
|                       |                  |                  |              |             |                 |  |

#### 5.4. Configure IP Codec Set

Enter the change *ip-codec-set x* command where x is the number codec set associated with the network region used by the sip signaling group used for the integration, on Page 2 and set Allow Direct-IP Multimedia to y and update Maximum Call Rate for Direct-IP Multimedia and Maximum Call Rate for Priority Direct-IP Multimedia to 15360.

```
change ip-codec-set 1
                                                             Page
                                                                   2 of
                                                                          2
                         IP MEDIA PARAMETERS
                            Allow Direct-IP Multimedia? y
             Maximum Call Rate for Direct-IP Multimedia: 15360:Kbits
    Maximum Call Rate for Priority Direct-IP Multimedia: 15360:Kbits
                                          Redun-
                                                                     Packet
                        Mode
                                          dancy
                                                                    Size(ms)
   FAX
                        relay
                                          0
                        off
                                          0
   Modem
   TDD/TTY
                        US
                                          3
   H.323 Clear-channel n
                                          0
   SIP 64K Data
                                          0
                                                                     20
                      n
Media Connection IP Address Type Preferences
1: IPv4
2:
```

## 6. Configure Avaya Aura® Session Manager

In this section, the configuration steps required to connect BT Trading Platform to Session Manager as a SIP endpoint is described. It is assumed that an existing Session manager instance has already been installed and configured as this is out with the scope of this document. All Configuration steps were carried out using System Manager. Configuration steps will include:

- Configure SIP User
- Adding BT Trading cluster TPO's to Local Host Name Resolution.
- Adding BT Trading cluster FQDN to SIP Entity with Type Endpoint Concentrator.

### 6.1. Configure SIP User

A SIP user must be added for each BT Trading Turret required. Navigate to the System Manager web interface, in this case <u>https://<IP Address>/SMGR</u> and login with the relevant credentials.

| ecommended access to System Manager Is VIA FQUIN.                                                                                                    |                                                                                     |
|----------------------------------------------------------------------------------------------------|-------------------------------------------------------------------------------------|
| io to central login for Single Sign-On                                                                                                    | User ID:                                                                            |
| f IP address access is your only option, then note that authentication will<br>ail in the following cases:                                                                                                    | Password:                                                                           |
| <ul> <li>First time login with "admin" account</li> <li>Expired/Reset passwords</li> </ul>                                                                                                    | Log On Cancel                                                                       |
| Jse the "Change Password" hyperlink on this page to change the password nanually, and then login.                                                                                                    | Change Password                                                                     |
| a characteristic characteristic characteristic characteristic characteristic characteristic characteristic char                                                                                                    |                                                                                     |
| uso note that single sign-on between servers in the same security domain<br>s not supported when accessing via IP address.                                                                                                    | Supported Browsers: Internet Explorer 11.x or Firefox 59.0, 60.0 and 61.0.          |
| uso note that single sign-on between servers in the same security domain<br>s not supported when accessing via IP address.<br>This system is restricted solely to authorized users for legitimate business<br>ourposes only. The actual or attempted unauthorized access, use, or<br>nodification of this system is strictly prohibited.                                                                                                    | <b>O Supported Browsers:</b> Internet Explorer 11.x or Firefox 59.0, 60.0 and 61.0. |
| uso note that single sign-on between servers in the same security domain<br>s not supported when accessing via IP address.<br>This system is restricted solely to authorized users for legitimate business<br>purposes only. The actual or attempted unauthorized access, use, or<br>modification of this system is strictly prohibited.<br>Jnauthorized users are subject to company disciplinary procedures and or<br>riminal and civil penalties under state, federal, or other applicable domestic<br>and foreign laws.                                                                                                    | Supported Browsers: Internet Explorer 11.x or Firefox 59.0, 60.0 and 61.0.          |
| uso note that single sign-on between servers in the same security domain<br>s not supported when accessing via IP address.<br>This system is restricted solely to authorized users for legitimate business<br>purposes only. The actual or attempted unauthorized access, use, or<br>nodification of this system is strictly prohibited.<br>Jnauthorized users are subject to company disciplinary procedures and or<br>riminal and civil penalties under state, federal, or other applicable domestic<br>and foreign laws.<br>The use of this system may be monitored and recorded for administrative<br>and security reasons. Anyone accessing this system expressly consents to<br>such monitoring and recording, and is advised that if it reveals possible<br>widence of criminal activity, the evidence of such activity may be provided to<br>aw enforcement officials. | <b>O Supported Browsers:</b> Internet Explorer 11.x or Firefox 59.0, 60.0 and 61.0. |

From the Dashboard, select Users  $\rightarrow$  User Management  $\rightarrow$  Manage Users.

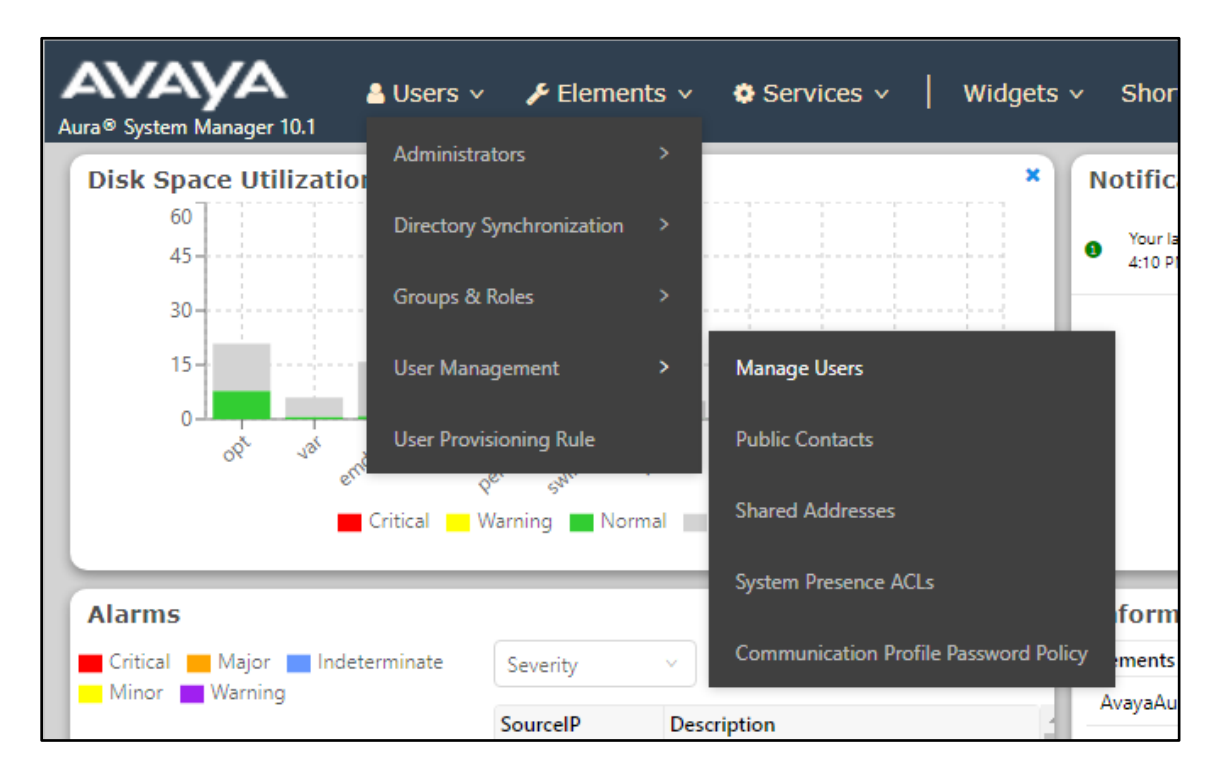

#### Select New.

| Aura® System Manager 10.1 | User | s 🗸 🎤 E     | ilements v    | Services | s ~   Widget | s ∽ Shc |
|---------------------------|------|-------------|---------------|----------|--------------|---------|
| Home User Management      |      |             |               |          |              |         |
| User Management ^         | Hon  | ne合 / Users | 8 / Manage Us | ers      |              |         |
| Manage Users              |      | Search      |               |          |              | Q       |
| Public Contacts           |      | Ø View      | 🖉 Edit        | + New    | 冬 Duplicate  | 🖻 Dele  |
| Shared Addresses          |      |             | First Name 🖨  | 7        | Surname 🖨 🛛  |         |
| Sustem Presence ACLs      |      |             | SIPExt2       |          | Aura         |         |
| System Presence ACLS      |      |             | Ext1          |          | BT           |         |
| Communication Profile     |      |             | Ext10         |          | BT           |         |
|                           |      |             | Ext11         |          | BT           |         |
|                           |      |             | Ext12         |          | BT           |         |
|                           |      |             | Ext2          |          | BT           |         |

NAQ; Reviewed SPOC 5/4/2023 Solution & Interoperability Test Lab Application Notes ©2023 Avaya Inc. All Rights Reserved. 15 of 54 BTTrade97ASM101 On the **Identity** tab, enter an identifying **Last Name** and **First Name**, enter an appropriate **Login Name**, and administer a password in the **Password** and **Confirm Password** fields.

| Identity Communication Prof | ile Membership             | Contacts            |                                                 |                     |
|-----------------------------|----------------------------|---------------------|-------------------------------------------------|---------------------|
| Basic Info                  | User Provisioning          | Development         |                                                 |                     |
| Address                     | Rule :                     | DevConnect          |                                                 |                     |
| LocalizedName               | * Last Name :              | BT                  | Last Name (in Latin<br>alphabet                 | BT                  |
|                             | * First Name :             | Ext1                | characters)<br>First Name (in Latin<br>alphabet | Ext1                |
|                             | * Login Name :             | 71009@devconnect.c  | characters)<br>Middle Name:                     | Middle Name Of User |
|                             | Description :              | Description Of User | Email Address :                                 | Email Address Of Us |
|                             | Password:                  |                     | User Type :                                     | Basic v             |
|                             | * Confirm<br>Password :    |                     | Localized Display<br>Name :                     | BT, Ext1            |
|                             | Endpoint Display<br>Name : | BT, Ext1            | Title Of User:                                  | admin               |

Click on the **Communication Profile** tab and enter and confirm a **Comm-Profile Password**, this is used when logging in the SIP endpoint.

| Identity Commu          | unication Profile Membership Con   | tacts                       |
|-------------------------|------------------------------------|-----------------------------|
| Communication Profile F | Password                           | 🔟 Delete                    |
| PROFILE SET : P         | omm-Profile Password               | × n ÷ 3                     |
| Communication A         | Comm Profile Password              | inect.c                     |
| PROFILES                | Comme rome rassword -              | inect.d                     |
| Session Manager         |                                    | inect.c                     |
| Avaya Breeze® F         | * Re-enter Comm-Profile Password : |                             |
| CM Endpoint Pro         | Gen                                | erate Comm-Profile Password |
|                         |                                    |                             |
| IP Office Endpoir       |                                    | Cancel                      |
| Presence Profile        |                                    |                             |

NAQ; Reviewed SPOC 5/4/2023 Solution & Interoperability Test Lab Application Notes ©2023 Avaya Inc. All Rights Reserved. Click on the **Communication Address**, select **New**.

| Identity Communication Pro     | file Mer   | mbership | Contacts |          |
|--------------------------------|------------|----------|----------|----------|
| Communication Profile Password | 🖉 Edit     | + New    | Delete   |          |
| PROFILE SET : Primary V        |            | Туре     |          | Handle 🗧 |
| Communication Address          |            |          |          | No da    |
| PROFILES                       | Select All | ~        |          |          |

Select **Avaya SIP** from the **Type** drop down box and enter the **Fully Qualified Address** of the new SIP user. Click **OK** when done.

| * Туре :                   | Avaya SIP | ~                  | ] |
|----------------------------|-----------|--------------------|---|
| *Fully Qualified Address : | 71009     | @ devconnect.com v |   |
|                            |           | Cancel             |   |

Continue to scroll down on the same page. Enable **Session Manager Profile** (not shown) and enter the **Primary Session Manager**, **Origination Sequence**, **Termination Sequence** and **Home Location** (not shown) relevant to the implementation.

| SIP Registration                                                                                                    |                                |
|----------------------------------------------------------------------------------------------------|--------------------------------|
| * Primary Session Manager:                                                                                                    | SM126SIP Q                     |
|                                                                                                    |                                |
| Secondary Session Manager:                                                                                                    | Start typing Q                 |
|                                                                                                    |                                |
| Survivability Server:                                                                                                    | Start typing Q                 |
|                                                                                                    |                                |
| Max. Simultaneous Devices:                                                                                                    | 3 ~                            |
|                                                                                                    |                                |
| Block New Registration When Maximum Registrations                                                                                                    |                                |
| Acuve:                                                                                                    |                                |
| Application Sequences                                                                                                    |                                |
| Active? .<br>Application Sequences<br>Origination Sequence :                                                                                                    | CM121 ~                        |
| Active?                                                                                                    | CM121 ~                        |
| Activer :<br>Application Sequences<br>Origination Sequence :<br>Termination Sequence :                                                                                         | CM121 ~                        |
| Active? .<br>Application Sequences<br>Origination Sequence :<br>Termination Sequence :                                                                                         | CM121 ~                        |
| Activer :<br>Application Sequences<br>Origination Sequence :<br>Termination Sequence :<br>Emergency Calling Application Sequences                                              | CM121 ~<br>CM121 ~             |
| Activer :<br>Application Sequences<br>Origination Sequence :<br>Termination Sequence :<br>Emergency Calling Application Sequence :<br>Emergency Calling Origination Sequence : | CM121 ~<br>CM121 ~<br>Select ~ |

Scroll down the page and enable **CM Endpoint Profile** section. Select the Communication Manager system from the **System** drop down box, select **Endpoint** as the **Profile Type**, enter the **Extension** number that used as part of the **Fully Qualified Address** of the new SIP user above, select **J179\_DEFAULT\_CM\_10\_1** as the **Template** and ensure **IP** is configured as the **Port**, click **Commit & Continue** when finished.

| User Pro                 | file   Edit   btext9@a | aura.com                     | 🖺 Commit & Continue | E Comm                                      | it 🛞 Cance      |
|--------------------------|------------------------|------------------------------|---------------------|---------------------------------------------|-----------------|
| Identity                 | Communication Profile  | Membership                   | Contacts            |                                             |                 |
| Communicat<br>PROFILE SE | tion Profile Password  | * System :                   | CMSimplex121 Y      | * Profile Type :                            | Endpoint Editor |
| Communic:<br>PROFILES    | ation Address          | Use Existing<br>Endpoints :  |                     | * Extension :                               | 71009 🖵 💆       |
| Session Ma               | anager Profile 🗾       | Template :                   | Start typing Q      | ★ Set Type:                                 | J179            |
| CM Endpoi                | int Profile            | Security Code :              | Enter Security Cod  | Port:                                       | S000008         |
|                          |                        | Voice Mail<br>Number :       | admin               | Preferred<br>Handle :                       | Select v        |
|                          |                        | Calculate Route<br>Pattern : |                     | Sip Trunk :                                 | aar             |
|                          |                        | SIP URI :                    | Select v            | Enhanced Callr-<br>Info Display for 1-      |                 |
|                          |                        | Delete on<br>Unassign from   | <u>с</u> с          | line phones<br>verride Endpoint<br>Name and | <b>~</b>        |

Click on **Endpoint Editor** in the **CM Endpoint Profile**, click on **Feature Options** (**F**) tab (not shown), scroll down and check **IP Softphones** and **IP Video Softphone**. Click on **Done** (not shown) to save changes and go back to the User Communication Profile screen.

| Feat | tures                                      |              |                                |
|------|--------------------------------------------|--------------|--------------------------------|
|      | Always Use                                 | $\Box$       | Idle Appearance Preference     |
|      | IP Audio Hairpinning                       | $\checkmark$ | IP SoftPhone                   |
|      | Bridged Call Alerting                      | $\checkmark$ | LWC Activation                 |
|      | Bridged Idle Line Preference               | $\Box$       | CDR Privacy                    |
|      | Coverage Message Retrieval                 |              |                                |
|      | Data Restriction                           | $\checkmark$ | Direct IP-IP Audio Connections |
|      | Survivable Trunk Dest                      | $\Box$       | H.320 Conversion               |
|      | Bridged Appearance Origination Restriction | $\checkmark$ | IP Video Softphone             |
|      | Restrict Last Appearance                   | $\Box$       | Per Button Ring Control        |
|      | Turn on mute for remote off-hook attempt   |              |                                |
|      | IP Hoteling                                |              |                                |

Solution & Interoperability Test Lab Application Notes ©2023 Avaya Inc. All Rights Reserved. Click on **Commit** to save the user. The user is now listed. In this compliance testing, eight BT Users were created.

| Ø View | v <u>∠</u> Edit + N | ew 🖄 Duplicate | Delete More Act  | ions 🗸          | Options V     |
|--------|---------------------|----------------|------------------|-----------------|---------------|
|        | First Name 🔷 🍸      | Surname 🖨 🛛    | Display Name 🖨 🕅 | Login Name 🖨 🍸  | SIP Handle 🛛  |
|        | Ext1                | BT             | BT, Ext1         | btext1@aura.com | +848300071001 |
|        | Ext2                | BT             | BT, Ext2         | btext2@aura.com | +848300071002 |
|        | Ext3                | BT             | BT, Ext3         | btext3@aura.com | +848300071003 |
|        | Ext4                | BT             | BT, Ext4         | btext4@aura.com | +848300071004 |
|        | Ext5                | BT             | BT, Ext5         | btext5@aura.com | +848300071005 |
|        | Ext6                | BT             | BT, Ext6         | btext6@aura.com | +848300071006 |
|        | Ext7                | BT             | BT, Ext7         | btext7@aura.com | +848300071007 |
|        | Ext8                | BT             | BT, Ext8         | btext8@aura.com | +848300071008 |

#### 6.2. Adding BT Trading Platform TPO's to Session Manager Local Host Name Resolution

The Session Manager Local Host Names Resolution (LHNR) table is a DNS table used locally by Session Manager. When Session Manager looks at the SIP Entity IP/FQDN field it will attempt to resolve any DNS name in that field first in the LHNR table prior any attempt to resolve it with an external DNS server.

Add all three BT Platform Server IP addresses to the LHNR table giving them both the same Local Host Name. Give the third BT Platform Server IP address a priority of 300, Secondary BT Platform Server IP address a priority of 200 and the Primary BT Platform Server IP address a priority of 100. This will allow traffic to route to the primary BT Platform Server in the event of a WAN link failure between the primary BT Platform Server and two other servers. This will also allow the proper routing of traffic to the second/third BT Platform Server in the case of a primary BT Platform Server outage.

From SMGR Dashboard, go to **Elements**  $\rightarrow$  **Session Manager**  $\rightarrow$  **Network Configuration**  $\rightarrow$  **Local Host Name Resolution**.

|                       | Users 🗸 🍃 | 🕈 Elements 🗸 🛛 🏟 Ser      | vices | ~   Widgets       | <ul> <li>Shortcuts</li> </ul> | s v      | Search                   |
|-----------------------|-----------|---------------------------|-------|-------------------|-------------------------------|----------|--------------------------|
| Home User Managemen   | t         | Avaya Breeze⊗             |       |                   |                               |          |                          |
| User Management 🔹 🔨   | Home合 / U | Communication Manager     |       |                   |                               |          |                          |
| Manage Users          | Search    | Communication Server 1000 |       |                   | Q                             |          |                          |
| Public Contacts       | © V       | Device Adapter            |       | 冬 Duplicate       | Delete                        | More Act | iions 🗸                  |
| Shared Addresses      |           | Device Services           |       | name 🖨 🍸          | Display Name                  | e 🕈 🝸    | Login Name 🖨 🍸           |
| System Presence ACLs  |           | IP Office                 |       | a                 | Aura, SIPExt2                 | 2        | sipext70001@aura.<br>com |
| ŕ                     |           | Media Server              |       |                   | BT, Ext1                      |          | btext1@aura.com          |
| Communication Profile |           |                           |       |                   | BT, Ext10                     |          | btext10@aura.com         |
|                       |           | Meeting Exchange          |       |                   | BT, Ext11                     |          | btext11@aura.com         |
|                       |           | Messaging                 |       |                   | BT, Ext12                     |          | btext12@aura.com         |
|                       |           |                           |       |                   | BT, Ext2                      |          | btext2@aura.com          |
|                       |           | Presence                  |       |                   | BT, Ext3                      |          | btext3@aura.com          |
|                       |           | Routing                   |       |                   | BT, Ext4                      |          | btext4@aura.com          |
|                       |           | c ·                       |       |                   |                               |          | btext5@aura.com          |
|                       |           | Session Manager           | `     | Dashboard         |                               |          | btext6@aura.com          |
|                       | ✓ Selec.  | Web Gateway               | >     | Session Manager   | Administration >              |          |                          |
|                       |           |                           |       | Global Settings   |                               | ers : 2  | 26 <b>1</b> 2 3 10/      |
|                       |           |                           |       | Communication P   | rofile Editor                 |          |                          |
| <                     |           |                           |       | Network Configur  | ation >                       | Fai      | lover Groups             |
|                       |           |                           |       | Device and Locati | on Configuration >            | Lo       | cal Host Name Resolution |

NAQ; Reviewed SPOC 5/4/2023

Solution & Interoperability Test Lab Application Notes ©2023 Avaya Inc. All Rights Reserved. 21 of 54 BTTrade97ASM101 Click on **New** and enter all BT Servers as below.

| New | Local Host Name        | Entries      | Commit | Cancel   |        |         |    |
|-----|------------------------|--------------|--------|----------|--------|---------|----|
| Nev | w Local Host Name Entr | ies          |        |          |        |         |    |
|     | Host Name (FQDN)       | IP Address   | Port   | Priority | Weight | Transpo | rt |
|     | btcluster.avaya.com    | 172.27.130.3 | 5060   | 100      | 100    | TCP     | ~  |
|     | btcluster.avaya.com    | 172.27.130.4 | 5060   | 200      | 100    | TCP     | ~  |
|     | btcluster.avaya.com    | 172.27.130.5 | 5060   | 300      | 100    | TCP     | ~  |
|     |                        |              |        | 400      | 100    | TLS     | ~  |
|     |                        |              |        | 500      | 100    | TLS     | ~  |
|     |                        |              |        | 600      | 100    | TLS     | ~  |

Press **Commit** to save.

#### 6.3. Adding BT Trading Platform Avaya TPO cluster FQDN name to SIP Entity with Type Endpoint Concentrator

Go to **Elements**  $\rightarrow$  **Routing**  $\rightarrow$  **SIP Entities**. Click **New**.

| A\//        | <u>\\/A</u>     |                 |                  | I .              |                 |                          |
|-------------|-----------------|-----------------|------------------|------------------|-----------------|--------------------------|
|             | - Y - 101       | Users 🗸 🛛 🔑 I   | elements 🗸 🔅 Ser | vices ~   Widget | s v Shortcuts v | Search                   |
| Aura® Syste | m Manager 10.1  |                 |                  |                  |                 |                          |
| Home        | User Management | Routing         |                  |                  |                 |                          |
| Routing     | ^               | SIP Enti        | ties             |                  |                 |                          |
| Dom         | ains            | New Edit        | Delete Duplicate | More Actions 🔹   |                 |                          |
| Locat       | tions           | 5 Items 🛛 🍣     |                  |                  |                 |                          |
| Cond        | litions         | Name            |                  | FQDN or IP       | Address         | Туре No                  |
| Adap        | otations 🗸 🗸    | BTClus          | ter              | btcluster.ava    | /a.com          | Endpoint<br>Concentrator |
|             |                 | <u>CM121</u>    |                  | 10.30.5.121      |                 | СМ                       |
| SIP E       | ntities         | <u>CM125</u>    |                  | 10.30.5.125      |                 | CM                       |
|             |                 | <u>SM126</u>    | SIP              | 10.30.5.127      |                 | Session Manager          |
| Entity      | y Links         | <u>SM175</u>    | <u>IP</u>        | 10.128.224.1     | .8              | Session Manager          |
|             |                 | Select : All, N | one              |                  |                 |                          |
| Time        | Ranges          |                 |                  |                  |                 |                          |
| Routi       | ing Policies    |                 |                  |                  |                 |                          |

In **SIP Entity Details,** Choose Type **Endpoint Concentrator**. Enter following information for BT System:

Name: Enter an identifying Name for BT Platform Cluster.

FQDN or IP Address: Enter BT Trading Host Name configured in Section 6.2.

Entity Links: Add an Entity link with TCP protocol and Port 5060 with Session Manager.

The **SIP Endpoint Concentrator Connection Policy** allows up to 1000 connections on a single IP address. This still requires authentication from REGISTER and INVITE requests but does not enforce the lower TCP connection limit.

| SIP   | Entity Details          |                      |           |                     |        | Commit Cancel |          |                      | Help ?                 |
|-------|-------------------------|----------------------|-----------|---------------------|--------|---------------|----------|----------------------|------------------------|
| Gene  | eral                    |                      |           |                     |        |               |          |                      |                        |
|       |                         | * Name:              | BTCluste  | r                   |        |               |          |                      |                        |
|       | *                       | FQDN or IP Address:  | btcluster | avaya.co            | m      |               |          |                      |                        |
|       |                         | Туре:                | Endpoint  | Concentral          | tor 🛩  |               |          |                      |                        |
|       |                         | Notes:               |           |                     |        |               |          |                      |                        |
|       | м                       | inimum TLS Version:  | Use Glob  | al Setting <b>\</b> | •      |               |          |                      |                        |
|       |                         | Credential name:     |           |                     |        |               |          |                      |                        |
|       |                         | Securable:           |           |                     |        |               |          |                      |                        |
| Entit | Override Port & Tran    | nsport with DNS SRV: | 0         |                     |        |               |          |                      |                        |
| 1 Ite | m 2                     |                      |           |                     |        |               | <br>     | Filter               | r: Enable              |
|       | Name 🔺                  | SIP Entity 1         | _         | Protocol            | Port   | SIP Entity 2  | <br>Port | Connection<br>Policy | Deny<br>New<br>Service |
|       | * DevConnect-SMSIP_BTCl | QDevConnect-SMSI     | >         | TCP 🗸               | * 5060 | BTCluster     | * 5060   | endpt conc 🗸         |                        |
| Selec | t : All, None           |                      |           |                     |        |               |          |                      |                        |
|       |                         |                      |           |                     |        | Commit Cancel |          |                      |                        |

# 7. Configure the BT Trading System

This section addresses the administrative steps to be performed on the BT Trading Platform solution. The installation of the BT Trading Platform solution software, as well as the initial configuration of the turrets and servers, is beyond the scope of this document.

### 7.1. Configure the BT Trading Turret Support Server

This section describes the procedure for configuring the BT Trading Platform Turret Support Server (TSS). This procedure assumes that the TSS has already been configured with an anonymous profile and that a TFTP server (typically co-resident with the TSS) is being used for downloading certain configuration parameters to the turrets.

From a Web browser, navigate to the IP Address of the TSS. Enter the correct password and click on **Log In**.

| BT    | Trading and Command            |
|-------|--------------------------------|
| IPTra | de TSS Component Manager       |
|       |                                |
|       | Password<br>Remember Me Log In |
|       |                                |

| IPTrade TSS Component Manager TSS Versions TSS 0S TSS Bootstrap           Replication         Secondary server IP or FQDN:           Set         Default Version 9.7.7.56402 | (BT) Trading        |
|----------------------------------------------------------------------------------------------------|---------------------|
| TSS Versions       TSS Bootstrap         Replication       Secondary server IP or FQDN:         Default Version 9.7.7.56402       Televice                                   | IPTrade TSS C       |
| Replication       Secondary server IP or FQDN:         Set       Set         Default Version 9.7.7.56402       The secondary server IP or FQDN:                              | TSS Versions TSS OS |
| Default Version 9.7.7.56402                                                                                                    | Replica             |
|                                                                                                    | Defaul              |
| PRIMARY SECONDARY                                                                                                    |                     |
| Console <u>https://Avava_TSS01.thrdpa.itsnet.bt.com/iptradenet/console</u>                                                                                                   | Console             |
| TSS <u>https://Avaya_TSS01.thrdpa.itsnet.bt.com/iptradenet/tss</u>                                                                                                    |                     |

From the **TSS Versions** tab select the **Console** link as shown below.

Enter the User Identifier and Password for the BT Trading system and select Log In.

| BT | Trading and Command |                                    |
|----|---------------------|------------------------------------|
|    |                     |                                    |
|    |                     |                                    |
|    |                     |                                    |
|    |                     |                                    |
|    |                     | User Identifier admin1<br>Password |
|    |                     | Remember my login on this computer |
|    |                     |                                    |

Upon successful login, the following screen will be presented.

| BT Trading and Command |                    |           |          | Items per list: 25 v | Username: admin1 | Diagout |
|------------------------|--------------------|-----------|----------|----------------------|------------------|---------|
| Device Management      | Account Management | Telephony | Security | System               | Console          |         |

#### 7.1.1.Configure Avaya Zone

Select **Device Management** from the top menu bar and then **Zones** from the resulting drop-down box.

| BT Trading                  | g and Command      | Items per list: 25 v | Username: admin1 🛛 Logout |        |         |
|-----------------------------|--------------------|----------------------|---------------------------|--------|---------|
| Device Management           | Account Management | Telephony            | Security                  | System | Console |
| Productivity Tools          |                    |                      |                           |        |         |
| Productivity Tools Clusters |                    |                      |                           |        |         |
| Geographic Groups           |                    |                      |                           |        |         |
| Turrets                     |                    |                      |                           |        |         |
| Mobile Traders              |                    |                      |                           |        |         |
| PCs                         |                    |                      |                           |        |         |
| TPOs                        |                    |                      |                           |        |         |
| TPO Clusters                |                    |                      |                           |        |         |
| TPOs Floor Map              |                    |                      |                           |        |         |
| Zones                       |                    |                      |                           |        |         |
| Recording Servers           |                    |                      |                           |        |         |
| SIP Private Wire Gateways   |                    |                      |                           |        |         |
| DMR AIS Gateways            |                    |                      |                           |        |         |

Select Add new from the Zone menu bar.

E Refresh Add new O Bulk admin selected

1 / 1

| BT Trading        | g and Command                        |              |          | Items per list: | 25 v 🛛 Username: admin1 💭 Logout |
|-------------------|--------------------------------------|--------------|----------|-----------------|----------------------------------|
| Device Manage     | ement: Zone Edition                  |              |          |                 |                                  |
| Device Management | Account Management                   | Telephony    | Security | System          | Console                          |
| General           |                                      |              |          |                 | << Back to Zones list            |
| General           |                                      |              |          |                 |                                  |
| Name *            | Avaya Aura Zone                      |              |          |                 |                                  |
| Comment           | Avaya Aura Zone                      |              |          |                 |                                  |
| Location          | Country Belgium<br>State Province de | v<br>Liège v | .a.      |                 |                                  |
|                   | City Liège                           | ~            |          |                 |                                  |

Enter a zone name for Avaya here it's Avaya Aura Zone and click Update (not shown).

Once Avaya Aura Zone is created the additional tabs will be displayed.

| (BT) Trading a                    | and Command                |                         |                   | Items per list: 25                                                   | V Username: admin1 Logout |
|-----------------------------------|----------------------------|-------------------------|-------------------|----------------------------------------------------------------------|---------------------------|
| Device Managemen                  | nt: Zone Edition (Avaya    | a Aura Zone)            |                   |                                                                      |                           |
| Device Management                 | Account Management         | Telephony               | Security          | System                                                               | Console                   |
| Zone: Avaya Aura Zone             | Turret Boot Settings       | Turrate Mobile Trader T | 20 TBO Cluster TB | 0 DNS Hears Shared Profi                                             | << Back to Zones list     |
| Conoral                           | Turret boot settings       |                         | ro ino cluster in | o DR3 OSEIS SHATEU FION                                              | Adv. relephony            |
| General                           |                            |                         |                   | Usage                                                                |                           |
| Name *                            | Avaya Aura Zone            |                         |                   | DESKDEV42                                                            |                           |
| Comment                           | Avaya Aura Zone            | đ                       |                   | MobileTrader:<br>none<br>TPO:<br>AvayaTPO1<br>AvayaTPO2<br>AvayaTPO2 |                           |
| Location                          | Country Belgium            |                         |                   | AvayarPOS                                                            |                           |
|                                   | State Province de          | Liège V                 |                   | Reboot all devices for this zone                                     | 2                         |
|                                   | City Liège                 | ~                       |                   |                                                                      |                           |
|                                   | Call Prefix                |                         |                   |                                                                      |                           |
| Recording Server                  | Disabled v                 |                         |                   |                                                                      |                           |
| Turret WES7 (x64) OS Upgrade Leve | Default v Inherited from o | alobal config (0)       |                   |                                                                      |                           |
| TPO WES7 OS Upgrade Level         | Default v Inherited from o | alobal config (19)      |                   |                                                                      |                           |
| TPO W10 OS Upgrade Level          | Default v Inherited from o | alobal config (0)       |                   |                                                                      |                           |

Solution & Interoperability Test Lab Application Notes ©2023 Avaya Inc. All Rights Reserved. Navigate to the **Turret Boot Settings** tab in Avaya Aura Zone, then select **SIP** option **Basic Mode** and enter the Session Manager signalling IP address as **SIP local domain**. Enter other checked parameters as shown below.

| Zone: Avaya Aura Zo   | one                                              |                                      | << Back to Zones list       |
|-----------------------|--------------------------------------------------|--------------------------------------|-----------------------------|
| General TPO Boot Se   | ttings Turret Boot Settings Turrets Mobile Trade | r TPO TPO Cluster TPO DNS Users Shar | red Profiles Adv. Telephony |
| Turret Boot Settings  | 5                                                |                                      | + Pre-defined settings      |
| T4 •                  | Basic Mode Expert Mode Advanced Mode             |                                      |                             |
| PBX Features          | Name                                             | Value                                | Description                 |
|                       | Use bulk registration (Cisco only)               | 🔿 true 🛛 🖲 false                     | 0                           |
| Recorder              | MSG Proxy Transport Type                         | TCP 🗸                                | $\odot$                     |
| RTP                   | MSG Encoding                                     |                                      | 0                           |
| Search                | SIP Compatibility mode                           | ccm50 🗸                              | 0                           |
|                       | SIP local domain                                 | 10.30.5.127                          | ⊘                           |
| Session               | SIP Connection mode                              | TCP V                                | $\odot$                     |
| Shortcut Notification | SIP Proxy Transport Type                         | TCP V                                | ۲                           |
| SIP                   | ✓ Fast media connection on SIP Ringing state     | ● true O false                       | $\odot$                     |
|                       | SIP Local IP Ports                               | 5060                                 | Ø                           |
| SNMP                  | Parking mode                                     | tpo adhoc                            | 0                           |
| Sync                  | SIP Manage Unsolicited messages                  | ◎ true                               | 0                           |
| Text messaging        |                                                  |                                      |                             |

Navigate to the **Turret Boot Settings** tab and then select the **Advanced Mode** tab.

| General TPO Boot Settings Turret Boot Settin | gs Turrets Mobile Trader TPO TPO Cluster TPO DNS Users         | Shared Profiles Adv. Telephony |  |  |  |  |  |
|----------------------------------------------|----------------------------------------------------------------|--------------------------------|--|--|--|--|--|
| Turret Boot Settings                         | Furret Boot Settings + Pre-defined settings                    |                                |  |  |  |  |  |
| Basic Mode Expert Mode Ac                    | Ivanced Mode                                                   |                                |  |  |  |  |  |
| Sefresh 🗗 Add new 🛇 Bulk admin selected      | R Provisioning                                                 | 1/1                            |  |  |  |  |  |
| Parameter *                                  | Value                                                          |                                |  |  |  |  |  |
| application.bscg.baseServiceURI              | https://Avaya_TSS01.thrdpa.itsnet.bt.com/IptradeNet.TSS.9.7.7  |                                |  |  |  |  |  |
| application.global.telephony.conference      | standard                                                       | ~ C 🗅 💼 💼                      |  |  |  |  |  |
| application.mm.DTMFPayloadType               | 127                                                            | ·@ B- 🖻 🗊                      |  |  |  |  |  |
| application.mm.supportedcodecs               | 0,PCMU,8000 ; 8,PCMA,8000 ; 127,telephone-event,8000           | 48 陶 前                         |  |  |  |  |  |
| application.mm.supportedcodecs.video.H264    | 97 ° H264 ° 90000 ° profile-level-id=42801E;packetization-mode | ④卧∎★                           |  |  |  |  |  |
| application.sip.call.fastmediaconnect        | true                                                           | 10 B B 🖬                       |  |  |  |  |  |
| application.sip.connection.mode              | тср                                                            | 伯臣陶前                           |  |  |  |  |  |
| application.sip.connection.port              | 5060                                                           | 10 B B B                       |  |  |  |  |  |
| application.sip.enableTCP                    | true                                                           | 19 B B B                       |  |  |  |  |  |
| application.sip.kpml.enabled                 | false                                                          | 10 B B 🖬                       |  |  |  |  |  |
| application.sip.localdomain                  | 10.30.5.127                                                    | 10 B B 🖻                       |  |  |  |  |  |
| application.sip.non-standard.compatibility   | ccm50                                                          | 10 B B 🖻                       |  |  |  |  |  |
| application.sip.proxy.transporttype          | тср                                                            | 10 B B 🖻                       |  |  |  |  |  |
| application.sip.register.bulk                | false                                                          | 10 B B B                       |  |  |  |  |  |
| profile.setting.ddi.advanced.handling.on.all | true                                                           | 10 B B B                       |  |  |  |  |  |
| profile.setting.ddi.conference.mode          | Default involved                                               | 4 日 日 前                        |  |  |  |  |  |
| 🗣 Refresh 🗬 Add new 🔶 Bulk admin selected 🖉  | R Provisioning                                                 | 1/1                            |  |  |  |  |  |

NOTE: If any of the above advanced parameters are already configured, edit them rather than add. This can be done by either clicking the advanced parameter or by selecting either of the two symbols as shown in the picture below.

|   | application.sip.localdomain | 10.30.5.127 | 10 B B B |
|---|-----------------------------|-------------|----------|
| _ |                             |             |          |

If the advanced parameter is not present, select **Add new**.

| Zone: Avaya Aura Zone                                                                                                    | <u>ck to Zones list</u> |
|----------------------------------------------------------------------------------------------------|-------------------------|
| General TPO Boot Settings Turret Boot Settings Turrets Mobile Trader TPO TPO Cluster TPO DNS Users Shared Profiles Adv. Telephony |                         |
| Turret Boot Settings + Pre-defined settings                                                                                       |                         |
| T4 v Basic Mode Expert Mode Advanced Mode                                                                                         |                         |
| 🖆 Refresh 📑 Add new ◊ Bulk admin selected 🗒 Provisioning                                                                          | 1 / 1                   |

Now enter the following statement, the IP Address should mirror the Session Manager. In this example, the IP Address is **10.30.5.127**. When complete, select **Update and Go Back**.

|        |                                         | << Back to Zones list > Avaya Aura Zone |
|--------|-----------------------------------------|-----------------------------------------|
| Name * | application.sip.localdomain             |                                         |
| Value  | 10.30.5.127                             |                                         |
| Update | and Go Back Reset Refresh Cancel Delete |                                         |

Finally, ensure that all other advanced parameters are configured as shown below. Add any that are missing by using the same process as above or by using the individual menus.

| Gen | eral TPO Boot Settings Turret Boot Setting                     | gs Turrets Mobile Trader TPO TPO Cluster TPO DNS Users Shared Profiles Adv. Telephony |                |  |  |  |  |
|-----|----------------------------------------------------------------|---------------------------------------------------------------------------------------|----------------|--|--|--|--|
| Tur | ret Boot Settings                                              | + Pre-defined settings                                                                |                |  |  |  |  |
|     | Paris Made Furned Made                                         | how and the de                                                                        |                |  |  |  |  |
|     | Basic Mode Expert Mode Ad                                      |                                                                                       |                |  |  |  |  |
|     | Refresh 📑 Add new 🔍 Bulk admin selected 🚝                      | a Provisioning                                                                        | 1/1            |  |  |  |  |
|     | Parameter *                                                    | Value                                                                                 |                |  |  |  |  |
|     | application.bscg.alternateServiceURI                           | https://Augua_TECO1_thedpa_itepat_bt_com/Interdablet_TEC_0_7_7                        |                |  |  |  |  |
|     | application.uscg.baseServiceOKI                                | standard                                                                              | 伯氏面前           |  |  |  |  |
|     | application.mm.DTMFPayloadType                                 | 127                                                                                   | 伯氏胸育           |  |  |  |  |
|     | application.mm.supportedcodecs                                 | 0,PCMU,8000 ; 8,PCMA,8000 ; 127,telephone-event,8000                                  | 16 E E E       |  |  |  |  |
|     | application.mm.supportedcodecs.video.H264                      | 97 ° H264 ° 90000 ° profile-level-id=42801E;packetization-mode                        | 16 B B B       |  |  |  |  |
|     | application.sip.call.fastmediaconnect                          | true                                                                                  | 18 B B B       |  |  |  |  |
|     | application.sip.connection.mode                                | тср                                                                                   | 16日 助育         |  |  |  |  |
|     | application.sip.connection.port                                | 5060                                                                                  | 16 B. B. B. B. |  |  |  |  |
|     | application.sip.enableTCP                                      | true                                                                                  | 16 B B B       |  |  |  |  |
|     | application.sip.kpml.enabled                                   | false                                                                                 | 18 B B B B     |  |  |  |  |
|     | application.sip.localdomain                                    | 10.30.5.127                                                                           | 10 C C C C     |  |  |  |  |
|     | application.sip.non-standard.compatibility                     | ccm50                                                                                 | 18 C 🗅 🗇       |  |  |  |  |
|     | application.sip.proxy.transporttype                            | тср                                                                                   | 16 C. Co 🗊     |  |  |  |  |
|     | application.sip.register.bulk                                  | false                                                                                 | ~6 E @ 💼       |  |  |  |  |
|     | profile.setting.ddi.advanced.handling.on.all                   | true                                                                                  | 18 B B B       |  |  |  |  |
|     | profile.setting.ddi.conference.mode                            | Default involved                                                                      | 18 B B B       |  |  |  |  |
| 8   | 🖩 Refresh 🔮 Add new ◊ Bulk admin selected 🖁 Provisioning 1 / 1 |                                                                                       |                |  |  |  |  |

### 7.1.2. Configure Avaya TPO cluster:

From the top menu, select **Device Management** and then **TPO Clusters**.

| BT Trading                  | and Commanc              | ł              |             |         | Items per list: | 500 🗸 🖾 Username: admin   | 1 🛛 Logout  |
|-----------------------------|--------------------------|----------------|-------------|---------|-----------------|---------------------------|-------------|
| Device Manage               | ment: TPO Clusters       |                |             |         |                 |                           |             |
| Device Management           | Account Management       | Telephony      | Secu        | rity    | System          | Console                   |             |
| Productivity Tools          |                          |                |             |         |                 |                           |             |
| Productivity Tools Clusters |                          |                |             |         | + Configuratio  | n fetch                   |             |
| Geographic Groups           |                          |                |             |         |                 |                           |             |
| Turrets                     |                          |                |             |         |                 |                           |             |
| PCs                         | .efresh 📑 Add new 🗢 Bulk | admin selected |             |         |                 |                           | 1/1         |
| TPOs                        | Zone                     | Department     | Cost center | Comment |                 | Last modification         | <b>7</b> 81 |
| TPO Clusters                |                          | Department     |             | commune |                 | date *                    | ٣           |
| TPOs Floor Map              | Avaya Aura Zone          |                |             |         |                 | 11/23/2022 9:09:51 A<br>M | 19 B B      |
| Zones                       | Avava IPO Zone           |                |             |         |                 | 4/30/2021 12:39:02 P      | 角氏陶音        |
| Recording Servers           | Anaya in o zone          |                |             |         |                 | М                         |             |
| SIP Private Wire Gateways   | CUCM Zone                |                |             |         |                 | 12/3/2018 11:44:08 A<br>M | 18 B B B B  |
| DMR AIS Gateways            | efresh 🗗 Add new ◊ Bulk  | admin selected |             |         |                 |                           | 1/1         |

| BT Tradir                                                | ng and Commanc                                                           | <br>                 |          | Items per list: | 25 v Username: admin1 Logout |
|----------------------------------------------------------|--------------------------------------------------------------------------|----------------------|----------|-----------------|------------------------------|
| Device Management                                        | Account Management                                                       | Telephony            | Security | System          | Console                      |
| General<br>Name *<br>Zone<br>Recording Server<br>Comment | Avaya-Aura-Cluster<br>Avaya Aura Zone<br>Inherited<br>Avaya-Aura-Cluster | <b>v</b><br><b>v</b> |          |                 | << Back to TPO Clusters list |
| Save and Go Back Save an                                 | d Edit Save and Add Another R                                            | Cancel               |          |                 |                              |

Select Add new from the bottom of screenshot above to create a TPO Cluster and assign name.

Navigate to **TPO Cluster Edition** (Avaya-Aura-Cluster)  $\rightarrow$  Boot Settings and configure Session Manager IP and other parameters shown in below picture.

|                       |                                 |                         |                     | 53                             |                             | m                   |
|-----------------------|---------------------------------|-------------------------|---------------------|--------------------------------|-----------------------------|---------------------|
| (BT) Trad             | ing and Comman                  | d                       |                     | Items per li                   | st: 25 🗸 🖾 Username: admin1 | Logout              |
|                       | Ū.                              |                         |                     |                                |                             |                     |
| Device Man            | agement: TPO Cluster Editi      | ion (Avaya-Aura-Cluster | •)                  |                                |                             |                     |
| Device Management     | Account Management              | Telephony               | <u>Security</u>     | System                         | Console                     |                     |
|                       |                                 |                         |                     |                                | < < Back to TPO             | Clusters list       |
| General Boot Settings | Settings TPO Cluster            | TPO Places TPO Lines    |                     |                                |                             | <u>erusters not</u> |
|                       |                                 |                         |                     |                                |                             |                     |
| Boot Settings         |                                 |                         |                     |                                |                             |                     |
|                       | Basic Mode Expert Mode          | Advanced Mode           |                     |                                |                             |                     |
| CAPE                  | Name                            |                         | Value               |                                | ۵                           | escription          |
| Churt                 | SIP local domain                |                         | 10.30.5.127         |                                |                             | 0                   |
| Cluster               | SIP Connection mode             |                         | TCP 🗸               |                                |                             | 0                   |
| FTP                   | SIP Proxy Transport Type        |                         | TCP 🗸               |                                |                             | 0                   |
|                       | Early media mixing              |                         | 🔿 true 🔍 false      |                                |                             | 0                   |
| Giobai                | SIP Local IP Ports              |                         | 5060,5062,5064,5066 | 6,5068,5070,5072,5074,5076,507 | 8,5080,5082,5084            | 0                   |
| Media                 | SIP Local IP addresses          |                         | 10.30.5.127         |                                |                             | 0                   |
| OLDCB                 | Check replace header on incor   | ning call               | true false          |                                |                             | ٢                   |
|                       | _                               |                         |                     |                                |                             |                     |
| Recorder              | Use bulk registration (Cisco or | ıly)                    | 🔿 true 🔍 false      |                                |                             | 0                   |
| SIP                   | MSG Proxy Transport Type        |                         | TCP 🗸               |                                |                             | 0                   |
| SNMP                  | O MSG Encoding                  |                         |                     |                                |                             | 0                   |
| Sher                  |                                 |                         |                     |                                |                             |                     |
| ТзМН                  |                                 |                         |                     |                                |                             |                     |
| TSS                   | Update Refresh Updated.         |                         |                     |                                |                             |                     |

Select the **Boot Settings** tab and then **Advanced Mode**, ensure that the configuration matches with the picture below but with the Session Manager details.

| (B'          | Tradir                     | ng and Comm               | and                                                   |                        | Items per list: 25 • | Username: admin1 | Logout                                                |
|--------------|----------------------------|---------------------------|-------------------------------------------------------|------------------------|----------------------|------------------|-------------------------------------------------------|
|              | Device Mana                | gement: TPO Cluster       | Edition (Avaya-Aura-Cluster)                          |                        |                      |                  |                                                       |
| Device       | <u>e Management</u>        | Account Management        | t <u>Telephony</u> <u>Sec</u>                         | urity                  | <u>System</u>        | <u>Console</u>   |                                                       |
| Gene<br>Boot | ral Boot Settings          | Settings TPO Cluste       | r TPO Places TPO Lines                                |                        |                      | << Back to TPO ( | <u>Clusters list</u>                                  |
| <b>≣</b> R   | tefresh 🖣 Add new          | Basic Mode Expert Mo      | ode Advanced Mode Provisioning                        |                        |                      |                  | 1/1                                                   |
|              | Parameter *                |                           | Value                                                 | Level                  |                      |                  | 1                                                     |
|              | application.bscg.alternate | eServiceURI               | https://www.TSS01.thrdps.itcost.ht.com/JatradoNot     | Zone                   |                      |                  |                                                       |
|              | application.pscg.paseser   | viceURI                   | https://avaya_ISS01.thropa.itsnet.bt.com/iptrauenet.  | TSS.9.7.7 Zone         |                      | ,                | ゆた雨台                                                  |
|              | application mm.nysuppr     | ayloadiype                | 0. 0CMU 8000 + 8. 0CMA 8000 + 101 telephone-event 8   | 000 TPO Cluster        |                      |                  | 05999<br>AB.B.B                                       |
|              | application mm nysuppo     | redcodecs video H264      | 07 0 H264 0 00000 0 profile level id=42801 E-parketiz | ation-mode TPO Cluster |                      |                  | 6 B. B. 🛱                                             |
|              | application mm.video.er    | tabla                     |                                                       | TPO Cluster            |                      |                  | AR B                                                  |
|              | application.sip.connectio  | in.ipaddress              | 10.30.5,127                                           | TPO Cluster            |                      | 1                | 00-555<br>(4) [4] [4] [4] [4] [4] [4] [4] [4] [4] [4] |
|              | application.sip.connectio  | in mode                   | тср                                                   | TPO Cluster            |                      | 1                | 46. <b>b</b> f                                        |
|              | application.sip.connectio  | on.port                   | 5060.5062,5064,5066,5068,5070,5072,5074,5076,50       | 78.5080,5 TPO Cluster  |                      | 1                | 6日-200<br>各時間前                                        |
|              | application.sip.enableTC   | p                         | true                                                  | TPO Cluster            |                      | 1                | 66. <b>D</b>                                          |
|              | application.sip.localdom/  | ain                       | 10.30.5.127                                           | TPO Cluster            |                      | 1                | 46. <b>D</b>                                          |
|              | application.sip.non-stan   | dard.ccm50.offhold.header | dummy                                                 | TPO Cluster            |                      | 1                | 6661)                                                 |
|              | application.sip.non-stan   | dard.ccm50.onhold.header  | dummy                                                 | TPO Cluster            |                      | 1                | 66. <b>D</b> I                                        |
|              | application.sip.proxy.tra  | nsp <u>orttype</u>        | тср                                                   | TPO Cluster            |                      | 1                | 60.DD                                                 |
| ₿ R          | efresh 📲 Add new           | 🛇 Bulk admin selected 🛛 🖁 | Provisioning                                          |                        |                      |                  | 1/1                                                   |

Select Device Management and navigate to TPOs.

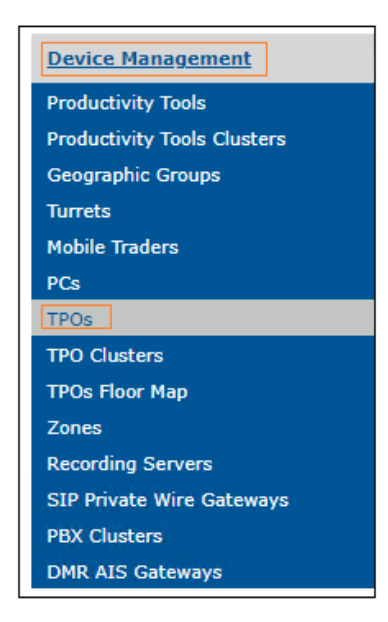

NAQ; Reviewed SPOC 5/4/2023

Solution & Interoperability Test Lab Application Notes ©2023 Avaya Inc. All Rights Reserved. 32 of 54 BTTrade97ASM101 Select **Add new** from the menu bar.

S Refresh 🗗 Add new 🌣 Bulk admin selected 🛱 Provisioning 🤌 Rebuild boot settings

Enter new TPO **Device Identifier** and select the **Avaya Aura Zone** created in previous steps. Repeat the same step again to add more TPO's. There are 3 TPOs created in the compliance test: **AvayaTPO1**, **AvayaTPO2** and **AvayaTPO3**.

| BT Tradir                 | ng and Command             |                                 |                 | Items per list: 25 v | Username: admin1 🛛 🕺 Logou |
|---------------------------|----------------------------|---------------------------------|-----------------|----------------------|----------------------------|
| Device Mana               | gement: TPO Edition (Avaya | aTPO1)                          |                 |                      |                            |
| Device Management         | Account Management         | <u>Telephony</u>                | <u>Security</u> | <u>System</u>        | <u>Console</u>             |
|                           |                            |                                 |                 |                      | << Back to TPOs list       |
| General Boot Settings     | Settings Certificates      |                                 |                 |                      | <u>00 (0 37509 4000</u>    |
| General                   |                            |                                 |                 |                      |                            |
| Device Identifier *       | AvayaTPO1                  |                                 |                 |                      |                            |
| Zone                      | Avaya Aura Zone            | ~                               |                 |                      |                            |
| Recording Server          | Inherited (Disabled)       | ♥ [                             | Start           |                      |                            |
| Comment                   |                            |                                 |                 |                      |                            |
| Bootstrap Version         | Default                    | om global config (R9.7 7.56385) |                 |                      |                            |
| Firmware Version          | Default                    | om global config (R9.7 7.56377) |                 |                      |                            |
| Last Update DateTime      | 10/22/2020 2:55:15 PM      |                                 |                 |                      |                            |
| Dump System Information   | Dump!                      |                                 |                 |                      |                            |
| Log tracing configuration | + Log tracing cor          | nfiguration                     |                 |                      |                            |
| Assigned TPO Cluster      |                            |                                 |                 |                      |                            |
| Avaya-Aura-Cluster        |                            |                                 |                 |                      |                            |
| Update Update and Go Bac  | k Reset Refresh Cancel     |                                 |                 |                      |                            |

1/1

Link newly added TPO's to Avaya-Aura-Cluster TPO cluster. Navigate to **Device Management**   $\rightarrow$  **TPO Cluster**  $\rightarrow$  **Avaya-Aura-Cluster**  $\rightarrow$  **Settings**  $\rightarrow$  **TPO Cluster**. Select **AvayaTPO1**, **AvayaTPO2** and **AvayaTPO3**, which are added in the previous step, and click on **Link Selected** to link TPO's to Cluster.

Set TPO Redundancy Mode to Session Persistency.

| (BT) Tradin                                                 | g and Comman             | b                                                                                               |                    | 🖸 Items p                                | ber list: 25 V 🖾 Username: admin1 🖾 Logout |
|-------------------------------------------------------------|--------------------------|-------------------------------------------------------------------------------------------------|--------------------|------------------------------------------|--------------------------------------------|
| Device Manag                                                | jement: TPO Cluster Edit | on (Avaya-Aura-Cluster)                                                                         |                    |                                          |                                            |
| Device Management                                           | Account Management       | Telephony                                                                                       | Security           | System                                   | Console                                    |
| Canacal Root Sattings                                       | Sattings TB0 Cluster     | TPO Discar TPO Linar                                                                            |                    |                                          | << Back to TPO Clusters list               |
| TPO Redundancy Mode<br>Session Persistency V<br>TPO Cluster |                          | - Avai<br>Name<br>Available Nodes (<br>✓ AvayaTPO1<br>✓ AvayaTPO2<br>✓ AvayaTPO3<br>✓ AvayaTPO3 | iable TPO Nodes    | la la la la la la la la la la la la la l |                                            |
| Refresh O Bulk admin                                        | selected 🗱 Reset         |                                                                                                 |                    |                                          |                                            |
| Node *                                                      | IP *                     | Order * Gro<br>ID                                                                               | TPO Role           | Firmware version                         | Current Group Current TPO<br>ID Role       |
|                                                             |                          | - Th                                                                                            | is list is empty - |                                          |                                            |

### 7.1.4. Assign Turrets to the Avaya Zone

Select **Device Management**  $\rightarrow$  **Zones : Avaya Aura Zone**, select the **Turrets** tab. Click **Search** as shown in the picture below and look for the turrets needing to be added into the Avaya Zone.

Select the Turrets from the left-hand window and select **Add** to move the Turrets into the Zone. Select **Update**.

| BT Trading                                                                                                    | ) and Command<br>ment: Zone Edition (Avay | ra Aura Zone)            |                     | Items per list: 25    | Username: admin1 🔲 Logout               |
|----------------------------------------------------------------------------------------------------|-------------------------------------------|--------------------------|---------------------|-----------------------|-----------------------------------------|
| Device Management                                                                                                    | Account Management                        | Telephony                | Security            | System                | Console                                 |
| Zone: Avaya Aura Zone<br>General TPO Boot Settings                                                                                                    | Turret Boot Settings                      | urrets Mobile Trader TPO | TPO Cluster TPO DNS | Jsers Shared Profiles | << Back to Zones list<br>Adv. Telephony |
| Turrets                                                                                                    |                                           |                          |                     |                       |                                         |
| Device Identifier                                                                                                    | Search                                    |                          |                     |                       |                                         |
| <ul> <li>Available Turrets (4)</li> <li>3PA-Turret-01 (Avaya Aura 20</li> <li>3PA-Turret-02 (Avaya Aura 20</li> <li>3PA-Turret-03 (Avaya Aura 20</li> <li>DESKDEV42 (Avaya Aura 20)</li> </ul> | ne) ^<br>ne) (<                           | Add >> < Remove          |                     |                       |                                         |

Select the **TPO Cluster** tab and select **Search**, select the TPO Cluster created from the left-hand window and select the **Add** button.

#### Select Update and Go Back.

| (BT) Trading                                                                                          | g and Command                                        | ł                     |                                            | Items per list: 25            | ✓ <sup>12</sup> Username: admin1 | Logout              |
|----------------------------------------------------------------------------------------------------|------------------------------------------------------|-----------------------|--------------------------------------------|-------------------------------|----------------------------------|---------------------|
| Device Manage                                                                                         | ement: Zone Edition (Ava                             | ya Aura Zone)         |                                            |                               |                                  |                     |
| Device Management                                                                                     | Account Management                                   | Telephony             | Security                                   | System                        | Console                          |                     |
|                                                                                                    |                                                      |                       |                                            |                               | Dealer                           | - 7 list            |
| Zone: Avaya Aura Zone                                                                                 |                                                      |                       |                                            |                               |                                  | <u>o zones list</u> |
| General TPO Boot Settin                                                                               | gs Turret Boot Settings                              | Turrets Mobile Trader | TPO TPO Cluster                            | TPO DNS Users Shared Profile: | 5 Adv. Telephony                 |                     |
| TPO Cluster                                                                                           |                                                      |                       |                                            |                               |                                  |                     |
| Name                                                                                                  | Search                                               |                       |                                            |                               |                                  |                     |
| Available TPO Clusters ( Avaya-1PO-Cluster (Avaya) Gesca-TPO-Cluster (CUCM) Avaya-Aura-Cluster (CUCM) | 3)<br>IPO Zone)<br>Zone)<br>a Aura Zone)<br>v        | Add >>                | ) Clusters (0)                             | ×                             |                                  |                     |
| Update Update and Go Ba                                                                               | ick Reset Refresh Car                                | Delete                |                                            |                               |                                  |                     |
|                                                                                                    |                                                      |                       |                                            |                               |                                  |                     |
| (BT) Tradin                                                                                           | g and Command                                        | k                     |                                            | Items per list: 25            | ' 🛛 Username: admin1             | Logout              |
| Device Manag                                                                                          | ement: Zone Edition (Ava                             | ya Aura Zone)         |                                            |                               |                                  |                     |
| Device Management                                                                                     | Account Management                                   | Telephony             | Security                                   | System                        | Console                          |                     |
| Zone: Avaya Aura Zone<br>General TPO Boot Settin<br>TPO Cluster<br>Name                               | ngs Turret Boot Settings                             | Turrets Mobile Trader | TPO TPO Cluster                            | TPO DNS Users Shared Profiles | << Back to                       | Zones list          |
| Available TPO Clusters Avaya-IPO-Cluster (Avaya Cisco-TPO-Cluster (CUCM                               | (2)<br>(2)<br>(2)<br>(2)<br>(2)<br>(2)<br>(2)<br>(2) | Add >>                | 9 Clusters (1)<br>Juster (Avava Aura Zone) |                               |                                  |                     |
|                                                                                                    |                                                      |                       |                                            | v                             |                                  |                     |

Select **Device Management** and the **TPO Cluster**  $\rightarrow$  **Avaya-Aura-Cluster** and configure TPO lines by selecting the **TPO Lines** tab and select **Add new**.

| BT Trading            | g and Command<br>ment: TPO Cluster Edition | (Avaya-Aura-Cluster) |          | Items per list: 25 v | Username: admin1 🛛 Logout     |
|-----------------------|--------------------------------------------|----------------------|----------|----------------------|-------------------------------|
| Device Management     | Account Management                         | Telephony            | Security | System               | Console                       |
| General Boot Settings | Settings TPO Cluster T                     | PO Places TPO Lines  |          |                      | < < Back to TPO Clusters list |
| TPO Lines             |                                            |                      |          | + Configu            | ration fetch                  |
| S Refresh Add new 🗘   | Bulk admin selected 📲 Provi                | sioning              |          |                      | 1/1                           |

Enter the data as below.

Local Extension: The SIP user extension defined in Section 6.1.

**Register**: Select the Yes radio button.

**SIP Display Name**: Define the SIP user extension again.

SIP Password: The SIP user Communication Profile Password on Session Manager.

**SIP Digest**: Define the SIP user extension again.

SIP Domain: Define the IP Address of the Session Manager signalling interface.

Access Point Extension: Set the radio button to No.

| (BT) Tro                                                                                                    | ading and                           | d Command       |                  |                 | Items per list | 25 💌 🛛 Username: admin1 👘 Logou                   |
|----------------------------------------------------------------------------------------------------|-------------------------------------|-----------------|------------------|-----------------|----------------|---------------------------------------------------|
| TPO Clu                                                                                                    | ster: TPO Line                      | Edition (71009) |                  |                 |                |                                                   |
| Device Management                                                                                                    | Accou                               | int Management  | <u>Telephony</u> | <u>Security</u> | System         | Console                                           |
| Local Extension * 200<br>Fetch Type Not I<br>Place 7100<br>ITS Line<br>Register<br>End User Credentials<br>PBX Cluster * | 09<br>Fetched<br>)9<br>(10.30.5.127 |                 | v                |                 |                | < < Back to TPO Cluster list > Avava-Aura-Cluster |
| SIP Display Name                                                                                                    | 71009                               |                 |                  |                 |                |                                                   |
| SIP Digest<br>SIP Domain                                                                                                 | 10.30.5.127                         |                 |                  |                 |                |                                                   |
| SIP Contact ID                                                                                                    |                                     |                 |                  |                 |                |                                                   |
| SIP Device ID                                                                                                    |                                     |                 |                  |                 |                |                                                   |
| SIP Line Index<br>IP Address                                                                                             |                                     |                 |                  |                 |                |                                                   |
| SDP IP Address                                                                                                    |                                     |                 |                  |                 |                |                                                   |
| T3MH Listening port<br>Access Point Extension                                                                            | O Yes                               |                 |                  |                 |                |                                                   |
| Update and Go Back                                                                                                    | No     Reset Refresh                | Cancel Delete   |                  |                 |                |                                                   |

Once complete, select Save and Go Back (not shown).

Select **TPO Places** and **Add new**.

| BT Trading and Command<br>Device Management: TPO Cluster Edition (Avaya-Aura-Cluster) |                             |                      |          |  |  |  |  |  |
|---------------------------------------------------------------------------------------|-----------------------------|----------------------|----------|--|--|--|--|--|
| Device Management                                                                     | Account Management          | Telephony            | Security |  |  |  |  |  |
| General Boot Settings TPO Places                                                      | Settings TPO Cluster        | TPO Places TPO Lines |          |  |  |  |  |  |
| S Refresh 🚽 Add new 💠                                                                 | Bulk admin selected 🛛 🚆 Pro | visioning            |          |  |  |  |  |  |

In the first instance, create a **Name**. Select the **Group ID** used. Ensure **RingdownDynamic** is selected as the **Place Type**.

In the **VirtualSlot Extensions**, **7100901** to **7100903** are specified. This will create three appearances for the 71009 DDI line which are associated with the SIP user, 7100901 is Slot 1, 7100902 is Slot 2 and 7100903 is Slot 3.

|                                | ading and Command         |                    |                                               | Items per list: 25 v                                   | Username: admin1 📮 Logou                     |
|--------------------------------|---------------------------|--------------------|-----------------------------------------------|--------------------------------------------------------|----------------------------------------------|
| Device Management              | Account Management        | Telephony          | Security                                      | System                                                 | Console                                      |
|                                |                           |                    |                                               | << Back to 1                                           | 'PO Cluster list > <u>Avaya-Aura-Cluster</u> |
| General<br>Name *:<br>Comment: | 71009<br>DDI Line 71009   |                    | G                                             | iroup ID*: 1                                           | ~                                            |
|                                |                           | đ                  | Default RTP Frame S<br>MasterCall RTP Frame S | Size (ms): $\bigcirc_{10} \odot_{20} \bigcirc$         | 30                                           |
| State:                         | Critical Critical Stopped |                    | Default Volume a<br>MasterCall Volume a<br>Pi | amp (dB): 0<br>amp (dB): 0<br>lace Type: RingdownDynam | ✓<br>✓<br>ic ✓                               |
| Virtual Slot<br>Extensions *   | 7100901 - 7100903 A       | dd Slot Properties |                                               |                                                        |                                              |

Link the Line to the TPO Place by selecting the grey **Defined Lines** box. Select **Add Selected** to add the local Extensions.

| Local<br>Extensions | - Defined Lines |               |
|---------------------|-----------------|---------------|
|                     | 71009           |               |
|                     |                 |               |
|                     |                 |               |
|                     |                 |               |
|                     |                 |               |
|                     |                 |               |
|                     |                 | $\overline{}$ |
|                     | Add Selected    |               |

Ensure that the extension has linked correctly by looking at the linked extensions below.

| Gie | 타코 Unlink selected   |          |                          |              |           |               |            |                   |                              |     |  |
|-----|----------------------|----------|--------------------------|--------------|-----------|---------------|------------|-------------------|------------------------------|-----|--|
|     | Local<br>Extension * | Register | End User<br>Crendentials | Display Name | Device ID | Line<br>Index | IP Address | SDP IP<br>Address | Access<br>Point<br>Extension |     |  |
|     | 71009                | Yes      | No                       | 71009        |           |               |            |                   | No                           | G;Ð |  |
| G(S | E-3 Unlink selected  |          |                          |              |           |               |            |                   |                              |     |  |

Next, navigate to the TPO Cluster (not shown) tab.

Add the **TPO Group ID** in a format which has a dot in it, in this example 'btcluster.avaya.com' is used as **TPO DNS Name**. This name is registered on the DNS. Again, select the green arrow to commit the changes.

| TPO Gr | oup ID                          |                     |     |  |  |  |  |  |  |
|--------|---------------------------------|---------------------|-----|--|--|--|--|--|--|
| 🖀 Refr | S Refresh O Bulk admin selected |                     |     |  |  |  |  |  |  |
|        | Group ID *                      | TPO DNS Name *      | CIA |  |  |  |  |  |  |
|        | 1 🔥                             | btcluster.avaya.com |     |  |  |  |  |  |  |
|        |                                 |                     |     |  |  |  |  |  |  |
| 🖶 Refr | esh 🌣 Bulk admin selected       |                     | 1/1 |  |  |  |  |  |  |

Add the **Order** of preference (if more than two TPO's are in a TPO Cluster). The **Group ID** that Lines were added to. Select **Active** from the **TPO Role** drop down. Select the green arrow to the right to save the changes. Follow the same step and select the **TPO Role** to **Passive** to configure passive TPO's in the cluster.

| TPO Cluster                     |              |         |               |           |                  |                     |                     |                  |       |
|---------------------------------|--------------|---------|---------------|-----------|------------------|---------------------|---------------------|------------------|-------|
|                                 |              |         | + Available 1 | IPO Nodes |                  |                     |                     |                  |       |
| Sefresh O Bulk admin selected   | 🛛 🔀 Reset    |         |               |           |                  |                     |                     |                  | 1/1   |
| Node *                          | IP *         | Order * | Group ID      | TPO Role  | Firmware version | Current<br>Group ID | Current TPO<br>Role |                  |       |
| AvayaTPO1                       | 172.27.130.3 | 1       | 1 ~           | Active ~  |                  | 1                   | Active              |                  |       |
| AvayaTPO2                       | 172.27.130.4 | 2       |               | Idle      | R9.7_7.56377     |                     | Passive             | ⊳                | උ ලොව |
| AvayaTPO3                       | 172.27.130.5 | 3       |               | Idle      | R9.7_7.56377     |                     | Passive             | $\triangleright$ | ී ලොව |
| 🖀 Refresh 🗢 Bulk admin selected | 🖁 Reset      |         |               |           |                  |                     |                     |                  | 1/1   |

After a couple of seconds, the TPO current role will become Active, Passive and Passive.

| BT Tradir                                                                            | ng and Command          | a (Avava-Aura-Clust | er)         |               |                  | Items per list: 25 • | Userna          | ame: admin1 E                 | Dogout             |
|--------------------------------------------------------------------------------------|-------------------------|---------------------|-------------|---------------|------------------|----------------------|-----------------|-------------------------------|--------------------|
| Device Management                                                                    | Account Management      | Telephony           | ci y        | Security      |                  | System               | Conse           | ole                           |                    |
| General Boot Settings<br>TPO Redundancy Mode<br>Session Persistency V<br>TPO Cluster | Settings TPO Cluster TP | O Places TPO Lines  | + Availab   | ole TPO Nodes |                  |                      | 2               | < <u>&lt; Back to TPO Clu</u> | <u>isters list</u> |
| 🖶 Refresh 🛛 🛇 Bulk admin                                                             | n selected 🛛 🕮 Reset    |                     |             |               |                  |                      |                 |                               | 1/1                |
| ■ Node *                                                                             | Ib *                    | Order *             | Group<br>ID | TPO Role      | Firmware version | Current Group<br>ID  | Current<br>Role | тро                           |                    |
| AvayaTPO1                                                                            | 172.27.130.3            | 1                   | 1           | Active        | R9.7_7.56377     | 1                    | Active          |                               |                    |
| AvayaTPO2                                                                            | 172.27.130.4            | 2                   |             | Passive       | R9.7_7.56377     |                      | Passive         |                               |                    |
| AvayaTPO3                                                                            | 172.27.130.5            | 3                   |             | Passive       | R9.7_7.56377     |                      | Passive         |                               |                    |
| 🛢 Refresh 🛛 🛇 Bulk admin                                                             | selected 📓 Reset        |                     |             |               |                  |                      |                 |                               | 1/1                |

Now select the **TPO Places** tab and select the Play button and wait for the line to register.

| TPO Places 8 places: 8 Stopped                                 |              |              |                 |            |                   |         |               |  |     |
|----------------------------------------------------------------|--------------|--------------|-----------------|------------|-------------------|---------|---------------|--|-----|
| 🕈 Refresh 🗗 Add new 🔷 Bulk admin selected 🚆 Provisioning 1 / 1 |              |              |                 |            |                   |         |               |  | 1/1 |
|                                                                | Place Name * | Connected to | Place Type *    | Group ID * | тро               | State   | SIP Device ID |  | T   |
|                                                                | <u>71009</u> |              | RingdownDynamic | 1          | AvayaTPO1 (Alive) | Stopped |               |  |     |

Once the line registers, it will display a status of **Alive** and **Started**.

| тро | TPO Places 8 places: 1 Started 7 Stopped                       |              |                 |            |                   |         |               |  |            |  |  |
|-----|----------------------------------------------------------------|--------------|-----------------|------------|-------------------|---------|---------------|--|------------|--|--|
| 8   | 🕏 Refresh 🗗 Add new ◊ Bulk admin selected 🚆 Provisioning 1 / 1 |              |                 |            |                   |         |               |  |            |  |  |
|     | Place Name *                                                   | Connected to | Place Type *    | Group ID * | тро               | State   | SIP Device ID |  | 1          |  |  |
|     | <u>71009</u>                                                   |              | RingdownDynamic | 1          | AvayaTPO1 (Alive) | Started |               |  | - <b>(</b> |  |  |

NAQ; Reviewed SPOC 5/4/2023 Solution & Interoperability Test Lab Application Notes ©2023 Avaya Inc. All Rights Reserved. 40 of 54 BTTrade97ASM101

### 7.1.5. Add Users

The next task is to add a user, use the top menu and select **Account Management**, and then **Users**.

| Device Management: TPO Cluster Edition (Avaya-Aura-Cluster) |                          |           |          |        |         |  |  |  |  |
|-------------------------------------------------------------|--------------------------|-----------|----------|--------|---------|--|--|--|--|
| Device Management                                           | Account Management       | Telephony | Security | System | Console |  |  |  |  |
|                                                             | Users<br>Shared Profiles |           |          |        |         |  |  |  |  |

Select Add new.

S Refresh Add new O Bulk admin selected 🖁 Provisioning O LDAP Sync 1

Enter the information regarding the user below. For this example, the user login of **aura1** was created.

| BT Tro                             | ading and Comman                | b                      |                             | Items per list: | 25 v Username: admin1 Logout |
|------------------------------------|---------------------------------|------------------------|-----------------------------|-----------------|------------------------------|
| Account                            | t Management: User Edition (aur | a1)                    |                             |                 |                              |
| Device Management                  | Account Management              | Telephony              | Security                    | System          | Console                      |
| General Lines                      | Adv. Telephony Settings Scree   | en Layout Video Stream | Call Notification Shortcuts | Call History    | << Back to Users list        |
| General                            |                                 |                        |                             |                 |                              |
| Туре                               | Turret v                        |                        |                             |                 | Tools                        |
| First Name *                       | Aura                            |                        |                             |                 | Reset Password History       |
| Last Name *                        | One                             |                        |                             |                 |                              |
| Status                             | Active v                        |                        |                             |                 |                              |
| User Login *                       | aura1                           |                        |                             |                 |                              |
| Security policy                    | PwdPolicy_User v                |                        |                             |                 |                              |
| Password *                         | • • • • • • • •                 |                        |                             |                 |                              |
| Confirm password *                 |                                 |                        |                             |                 |                              |
| Fallback pin code<br>(Netrix only) |                                 |                        |                             |                 |                              |
| Zone                               | Avaya Aura Zone 🗸               |                        |                             |                 |                              |
| Recording Server                   | Inherited v                     |                        |                             |                 |                              |
| Comment                            | j.                              |                        |                             |                 |                              |

| BI              | Trading<br>Account Manage                   | and Command        | k              |             |                 | Items per lis | t: 25 v Username: admin1    | D Logout   |
|-----------------|---------------------------------------------|--------------------|----------------|-------------|-----------------|---------------|-----------------------------|------------|
| Device          | Management                                  | Account Management | Telephony      |             | <u>Security</u> | System        | Console                     |            |
|                 |                                             | Users              |                |             |                 |               |                             |            |
| Serve<br>Last r | er time: 17:06:19<br>Fefresh time: 17:03:37 | Shared Profiles    | uumin selected |             |                 |               |                             | 1/1        |
| -               | Name *                                      | Zone               | Department     | Cost center | Comment         |               | Last modification<br>date * | 70         |
|                 | Avaya Aura Shared Profile                   | Avaya Aura Zone    |                |             |                 |               | 3/9/2023 5:03:16 PM         | 18 B B B B |

Now create a shared profile, select Account Management and then Shared Profiles.

Select Add new.

Server time: 04:28:10 Last refresh time: 04:27:52 **5** Refresh **a** Add new **bulk admin selected** 1/1

Configure the shared Profile. Select **Update** (not shown).

| (BT) Tr              | ading and Comm            | and                     |                         |                        | items per list: 25 🔹 Username: admin1 | Logout           |
|----------------------|---------------------------|-------------------------|-------------------------|------------------------|---------------------------------------|------------------|
| Accoun               | t Management: Shared Pr   | ofile Edition (Avaya Au | ra Shared Profile)      |                        |                                       |                  |
| Device Management    | Account Managemen         | t <u>Telephony</u>      | Security                | System                 | n <u>Console</u>                      |                  |
| General Lines        | Adv. Telephony Settings   | Screen Layout Video S   | tream Call Notification | Shortcuts Call History | << Back to Share                      | ed Profiles list |
| General              |                           |                         |                         |                        |                                       |                  |
| Туре                 | Turret 🗸 🗆 Desk           |                         |                         |                        |                                       |                  |
| Profile Name *       | Avaya Aura Shared Profile |                         |                         |                        |                                       |                  |
| Department           |                           |                         |                         |                        |                                       |                  |
| Cost Center          |                           |                         |                         |                        |                                       |                  |
| Zone                 | Avaya Aura Zone           | ~                       |                         |                        |                                       |                  |
| Recording Server     | Inherited                 | ~                       |                         |                        |                                       |                  |
| Comment              |                           |                         |                         |                        |                                       |                  |
| Editable             | All 🗸                     |                         |                         |                        |                                       |                  |
| Last Update DateTime | 3/9/2023 5:03:16 PM       |                         |                         |                        |                                       |                  |

Select the Lines tab, then select Add new.

| BT Tro                                        | ading and Commar                    | Id<br>dition (Avaya Aura Shared  | d Profile)                     | Items per list: | 25 v Username: admin1 Logout   |
|-----------------------------------------------|-------------------------------------|----------------------------------|--------------------------------|-----------------|--------------------------------|
| Device Management                             | Account Management                  | Telephony                        | Security                       | System          | Console                        |
| General Lines                                 | Adv. Telephony Settings Scr         | een Layout Video Stream          | Call Notification Shortcuts    | Call History    | < Back to Shared Profiles list |
| Lines                                         |                                     |                                  |                                |                 |                                |
| Group Lines                                   |                                     |                                  |                                |                 |                                |
| Server time: 04:36:5<br>Last refresh time: 04 | 1<br>36:44 ■ Refresh ■ Add new ◇ Bu | ılk admin selected 🛛 🔀 Clear ove | rwritten values 📲 Provisioning |                 | 1/1                            |

NAQ; Reviewed SPOC 5/4/2023 Solution & Interoperability Test Lab Application Notes ©2023 Avaya Inc. All Rights Reserved. 42 of 54 BTTrade97ASM101 Enter all the Lines associated with the Avaya profile by entering the following information. In this example the shared line 71009 is added.

| BT Tradi                                                                                                    | ng and Command                                                                                                    |           |                                                                                                    | Items per list: 25 v | Username: admin1             | Logout       |
|----------------------------------------------------------------------------------------------------|----------------------------------------------------------------------------------------------------|-----------|----------------------------------------------------------------------------------------------------|----------------------|------------------------------|--------------|
| Account Ma                                                                                                    | nagement: Line Edition (71                                                                                                    | 009)      |                                                                                                    |                      |                              |              |
| Device Management                                                                                                    | Account Management                                                                                                    | Telephony | Security                                                                                                    | System               | Console                      |              |
| Status: Not connected<br>General<br>Type<br>Line subscription state<br>Priority<br>Call events dispatching<br>Extension *<br>TPO Name (or TPO DNS<br>Name)<br>Voice recording<br>Msg Waiting Indicator<br>Default ODI<br>Default Global Line<br>Queue Type<br>Radio | DDI Sharing Line v<br>Subscribed v<br>None v<br>All but incoming v<br>[71009<br>[71009<br>[Ves v]<br>[Yes v]<br>[Yes v]<br>No v<br>None v<br>No v |           | SIP<br>SIP Display Name * 7009<br>Automatic action<br>Incoming Auto Accept Delay<br>Held Auto Forward Delay<br>Held Auto Forward Target<br>Dispatch Monitor Auto Recall D<br>Dispatch Monitor Auto Recall T<br>Auto Hold Mode | << Back to Shared Pr | rofiles list > Avava Aura St | ared Profile |

Select Update and Go Back (not shown) when completed.

Ensure all the Lines are present via the shared profile by selecting the Lines tab.

| BI              | Tra                                                    | ding and Commai          | nd<br>Edition (Avaya Aura | Shared Profile)         |                | Items per list: 25  | v 🖾 Username: admin1 💭 Logout              |
|-----------------|--------------------------------------------------------|--------------------------|---------------------------|-------------------------|----------------|---------------------|--------------------------------------------|
| Device          | e Management                                           | Account Management       | Telephony                 | Security                |                | System              | Console                                    |
| Gener<br>Lines  | ral Lines                                              | Adv. Telephony Settings  | Screen Layout Video S     | Call Notificatio        | on Shortcuts   | Call History        | << Back to Shared Profiles list            |
| Serve           | er time: 04:46:39<br>efresh time: 04:4                 | 5-16 Sefresh 🗗 Add new ◊ | Bulk admin selected 🛚 🔀 C | lear overwritten values | 🕮 Provisioning |                     | 1/1                                        |
|                 | Туре                                                   | SIP Display Name         | SIP Extension             | SIP Digest              | SIP Domain     | TPO DNS Name        | Ĩ                                          |
|                 | DDI Sharing Lin                                        | e <u>71009</u>           | 71009                     |                         |                | btcluster.avaya.com | ~B. D. D. D. D. D. D. D. D. D. D. D. D. D. |
|                 | DDI Sharing Lin                                        | e <u>71010</u>           | 71010                     |                         |                | btcluster.avaya.com | ~B. D. D.                                  |
|                 | DDI Sharing Lin                                        | e <u>71011</u>           | 71011                     |                         |                | btcluster.avaya.com | ~C. D. D. D.                               |
|                 | DDI Sharing Lin                                        | e <u>71012</u>           | 71012                     |                         |                | btcluster.avaya.com | 46 B 🖬                                     |
|                 | DDI Sharing Lin                                        | e <u>71013</u>           | 71013                     |                         |                | btcluster.avaya.com | ~B. 🖻 🖻                                    |
|                 | DDI Sharing Lin                                        | e <u>71014</u>           | 71014                     |                         |                | btcluster.avaya.com | ~t & @ @                                   |
|                 | DDI Sharing Lin                                        | e <u>71015</u>           | 71015                     |                         |                | btcluster.avaya.com | ~8B <b>6</b>                               |
|                 | DDI Sharing Lin                                        | e <u>71016</u>           | 71016                     |                         |                | btcluster.avaya.com | 10 B B B B B B B B B B B B B B B B B B B   |
| Serve<br>Last r | er time: 04:46:39<br>refresh time: 04:44<br>te Refresh | 5:16 Sefresh 🗗 Add new 🛇 | Bulk admin selected 🟼 🔀 C | lear overwritten values | Reprovisioning |                     | 1/1                                        |

Solution & Interoperability Test Lab Application Notes ©2023 Avaya Inc. All Rights Reserved. Now that the lines are added, they need to be inserted onto a Keypage. Navigate to **Account Management** and then **Shared Profiles** (not shown).

Select the Shared Profile and select the Shortcuts tab from the Menu bar select Add New Shortcut page (e.g. Avaya KP1) and configure shortcuts for Avaya DDI Lines.

| B              |                               | ng and Command              |                  | Charad Drofile)          | Items per list: 2      | 5 v 🛛 Username: admin1 🔤 Logout          |
|----------------|-------------------------------|-----------------------------|------------------|--------------------------|------------------------|------------------------------------------|
| Devic          | ACCOUNT Man                   | Account Management          | Telephony        | Sildred Profile)         | Sustem                 | Consola                                  |
| Gene           | eral Lines Adv                | v. Telephony Settings Scree | n Layout Video S | Stream Call Notification | Shortcuts Call History | < Back to Shared Profiles list           |
| Sho            | rtcut Pages                   | 1                           |                  |                          |                        | Import from CSV - Export to CSV          |
| <b>a</b> 1     | Refresh 📑 Add new             | Sulk admin selected         |                  |                          |                        | 1 / 1                                    |
|                | Name *                        |                             | Display option   | Comment                  | External Source        | 2                                        |
|                | Avaya KP1                     |                             | Positional       |                          |                        | 19 日 日 日 日 日 日 日 日 日 日 日 日 日 日 日 日 日 日 日 |
| <b>8</b> 6     | Refresh 📑 Add new             | Sulk admin selected         |                  |                          |                        | 1 / 1                                    |
| Shor<br>Page : | rtcuts<br>selection Avaya KP1 | •                           |                  |                          |                        |                                          |
| 8 6            | Refresh 📑 Add new             | Sulk admin selected         |                  |                          |                        | 1/2 << < 1 2 > >> 🔻                      |
|                | Label *                       | Extensi                     | on *             | Туре                     | Slot                   | T                                        |
|                | <u>71009/01</u>               | 7100901                     |                  | DDI Slot                 | NOP                    | 伯氏陶白                                     |
|                | 71009/02                      | 7100902                     |                  | DDI Slot                 | NOP                    | 18 🕒 🛍 💼                                 |
|                | 71009/03                      | 7100903                     |                  | DDI Slot                 | NOP                    | 他是陶甸                                     |
|                | <u>71010/01</u>               | 7101001                     |                  | DDI Slot                 | NOP                    | 46 - 66 - 66 - 66 - 66 - 66 - 66 - 66 -  |
|                | <u>71010/02</u>               | 7101002                     |                  | DDI Slot                 | NOP                    | 48 8 6                                   |
|                | 71010/03                      | 7101003                     |                  | DDI Slot                 | NOP                    | 他 臣 臣 亩                                  |
|                | 71011/01                      | 7101101                     |                  | DDI Slot                 | NOP                    | 仓臣 簡 前                                   |
|                | 71011/02                      | 7101102                     |                  | DDI Slot                 | NOP                    | 46 哈 向                                   |
|                | 71011/03                      | 7101103                     |                  | DDI Slot                 | NOP                    | 伯臣陶前                                     |

Configure the example shown below. In this example, the first slot (71009/1) is configured for Shared Appearance 71009.

Label: The Shared Appearance followed by the slot number.

Type: Select DDI Slot.

**Slot**: The full Shared Appearance. 7100901. mean this slot take 1<sup>st</sup> appearance of extension 71009.

Once complete, select Update and Go Back.

|                     | ling and Command                                                                                                   | (71009/01) |              |          | Items per list        | t: 25 v Username: admin1 🛛 I                | Logout  |
|---------------------|----------------------------------------------------------------------------------------------------|------------|--------------|----------|-----------------------|---------------------------------------------|---------|
| Device Management   | Account Management                                                                                                 | Telephony  | Security     |          | System                | Console                                     |         |
| Label *<br>Comment  | 71009/01                                                                                                    |            |              |          | < Back                | to Shared Profiles list > Avava Aura Shared | Profile |
| Туре                | DDI Slot v                                                                                                    |            |              |          |                       |                                             |         |
| Slot *              | 7100901                                                                                                    |            |              |          |                       |                                             |         |
| Highlight Colors    | Text                                                                                                    |            |              |          |                       |                                             |         |
| External Reference  | IPT_000CN0001                                                                                                    |            |              |          |                       |                                             |         |
| Group               | Device                                                                                                    |            | Ringtone Set | Volume   | State<br>Notification |                                             |         |
| All                 | <ul> <li>● HS first</li> <li>→ Default</li> <li>→ Monitoring slot</li> <li>LS first</li> <li>→ LS first</li> </ul> | 01 🗸       | (None) V     | (None) V | None v                |                                             |         |
| Avaya KP1 *         | HS first     Handset     Default     V     LS first     Monitoring slot     LeftApplet     V     Slot              | 01 V       | (None) V     | (None) v | None v                |                                             |         |
| Update Update and O | Go Back Reset Refresh Can                                                                                          | Delete     |              |          |                       |                                             |         |

Next, select the **Screen Layout** tab from the top menu bar.

Select the Keypage to place the shared appearances by checking the tick box and then selecting the spanner symbol next to it as shown in the picture below.

| BT Trading                                                | and Commanc              | I                                                                   |                   |           | Items per list: 25                                                                                                    | v 🖻 Username: admin1 | Logout        |
|-----------------------------------------------------------|--------------------------|---------------------------------------------------------------------|-------------------|-----------|----------------------------------------------------------------------------------------------------|----------------------|---------------|
| Account Manage                                            | ement: Shared Profile Ed | lition (Avaya Aura Shared                                           | Profile)          |           |                                                                                                    |                      |               |
| Device Management                                         | Account Management       | Telephony                                                           | Security          |           | System                                                                                                    | Console              |               |
| General Lines Adv. Te                                     | lephony Settings Scr     | een Layout Video Stream                                             | Call Notification | Shortcuts | Call History                                                                                                    | << Back to Shared    | Profiles list |
| Screen Layout Settings                                    |                          |                                                                     |                   |           |                                                                                                    |                      |               |
| Screen configuration: 🗹 Wide (I                           | Extended) v              |                                                                     |                   |           |                                                                                                    |                      |               |
| Applet 1: Shortcuts V<br>Applet 3: OTHOLD<br>Callstatus V |                          | *                                                                   |                   |           | Applet 2:         Shortcuts         V           Applet 4:         -         -           alpad         -         3           4         5         6           7         8         9 |                      |               |
|                                                           | Avaya k 🗸                |                                                                     | Avaya 🕴 🗸         |           |                                                                                                    |                      |               |
| Access Buttons Configuration 2<br>+                       |                          | 1<br>He <u>Handiset Configuration 2</u><br>Nago Transfer Meet me Co |                   | Ac        | cess Buttons Configuration ><br>+                                                                                                    |                      |               |

The shortcuts are created as **Available shortcuts** on the left-hand side of the screen. Click each shortcut which will automatically place the shortcut into the **Unlinked shortcuts** window. Click and drag the shortcuts into the **Linked shortcuts** window.

| BT Tradin                         | ng and Command        |           |                  | Items per list: 25                  | v 🗵 Username: admin1 🛛 Logout  |
|-----------------------------------|-----------------------|-----------|------------------|-------------------------------------|--------------------------------|
| Shortcut Lay                      | rout Edition          |           |                  |                                     |                                |
| Device Management                 | Account Management    | Telephony | Security         | System                              | Console                        |
| Shortcut Layout (Avay             | /a KP1)               |           |                  | Back to Avava Aura Shared Profile > |                                |
| Available shortcuts               |                       |           | Linked shortcuts |                                     | Unlinked shortcuts             |
| Shortcut Page:<br>(All)<br>Search |                       |           | _                | Direct_Interc A                     | Unlink All                     |
| 71009/01 71009/02                 | 71011//01             | 71010/02  | 71010/03         |                                     |                                |
| 71009/03                          | 71012/01              | 71012/02  | 71012/03         | =                                   |                                |
|                                   |                       |           |                  |                                     |                                |
|                                   | 71013/01              | 71013/02  | 71013/03         |                                     |                                |
|                                   | 71014/01              | 71014/02  | 71014/03         |                                     |                                |
|                                   | 71015/01              | 71015/02  | 71015/03         |                                     |                                |
|                                   | 71016/01              | 71016/02  | 71016/03         | <b>~</b>                            |                                |
| Update Update and Go              | o Back Refresh Cancel |           |                  |                                     |                                |
|                                   |                       |           |                  |                                     |                                |
| (BT) Tradir                       | ng and Command        |           |                  | Items per list: <u>25</u>           | o ♥ ♥ Username: admin1 ♥ Logor |
| Shortcut Lay                      | out Edition           |           |                  |                                     |                                |
| Device Management                 | Account Management    | Telephony | Security         | System                              | Console                        |
| Shortcut Layout (Avay             | a KP1)                |           |                  | Back to Avava Aura Shared Profile > |                                |
| Available shortcuts               |                       |           | Linked shortcuts |                                     | Unlinked shortcuts             |
| Shortcut Page:<br>(All) 	v        | 71009/01              | 71009/02  | 71009/03         | Direct_Interc Direct_Interc         | Unlink All                     |
| Search                            | 71010/01              | 71010/02  | 71010/03         |                                     |                                |
|                                   | 71011/03              | 71011/02  | 71011/01         |                                     |                                |

Select Update and Go Back (not shown) after linking the shortcuts.

Navigate to **Advanced Mode** tab, ensure that all the advanced settings are present as per the screenshot below. Please refer to earlier in this document for adding new parameters.

|      | Basic Mode Expert Mod                         | de Advanced Mode                                            |                |
|------|-----------------------------------------------|-------------------------------------------------------------|----------------|
| E Re | fresh 🗗 Add new 🌣 Bulk admin selected 🚆 F     | Provisioning                                                | 1/1            |
|      | Parameter *                                   | Value                                                       | 5              |
|      | profile.setting.ddi.advanced.handling.on.all  | true                                                        | <u>AG</u>      |
|      | profile.setting.ddi.conference.mode           | All lines                                                   | 40 D D         |
|      | profile.setting.defaulthandset                | 0                                                           | ~B. <b>B.B</b> |
|      | profile.setting.dispatch.is.blind             | true                                                        | ~B. D. D. D    |
|      | profile.setting.dispatch.is.monitored         | false                                                       | ~B. <b>B b</b> |
|      | profile.setting.dispatch.is.on.callkey        | false                                                       | 46ª            |
|      | profile.setting.dnd.forward.sharedlines       | true                                                        | ~B. D. D. D.   |
|      | profile.setting.forward.ddi.sharedlines       | true                                                        | 化己胆茴           |
|      | profile.setting.forward.sharedlines           | true                                                        | ~B. @ @        |
|      | profile.setting.forwardall.extensions         | 2400006                                                     | 化己胆茴           |
|      | profile.setting.forwardpbx                    | true                                                        | ~B. @ @        |
|      | profile.setting.hs.invert                     | false                                                       | 40 D D         |
|      | profile.setting.hsbarbuttons                  | swap;transfer;conference;meetme;redial;merge;pickup;group_p | ~6B @ @        |
|      | profile.setting.hsbarbuttons.hideinactive     | false                                                       | ~B. D. D. D.   |
|      | profile.setting.screen.layout                 | extended                                                    | 18 B B B       |
|      | profile.setting.screen.type                   | false                                                       | 10 D D D       |
|      | profile.setting.shortcut.group0               | Avaya KP1                                                   | 46 <b>B</b> 🖻  |
|      | profile.setting.singlehandset                 | false                                                       | 10 B B B       |
|      | profile.setting.transfer.uselastheldcall      | true                                                        | 19 <b>B B</b>  |
|      | profile.setting.videocall.enable              | true                                                        | ~B. D. D. D.   |
|      | profile.setting.videocall.mirrorfeedbackvideo | true                                                        | 46 <b>B</b> 🖻  |

#### 7.1.6. Assign Avaya Aura shared profile to the Users

Select the **General** tab (not shown) and halfway down the page there is a search box as shown in the screenshot below. Select **Search**.

All Users configured on the system will appear, select the ones to add into this Shared Profile and select Add.

| Attached users            |                      |       |
|---------------------------|----------------------|-------|
| User Name Aura (All)      | ✓ Search             |       |
| ✓ Available Users (3)     | Selected Users (0)   |       |
| Aura One (aura1)          | ^                    | ~     |
| Aura Two (aura2)          |                      |       |
|                           | Add >><br><< Remove  |       |
|                           |                      |       |
|                           |                      |       |
|                           | ~                    | ~     |
|                           |                      |       |
| rectories                 |                      |       |
|                           |                      |       |
| Available Directories (0) | Selected Directorie: | s (0) |
|                           | ^                    | ^     |
|                           | Add                  |       |
|                           | Add >>               |       |

| Attached users       |                     |                                                      |   |
|----------------------|---------------------|------------------------------------------------------|---|
| User Name (All)      | ▼ Search            |                                                      |   |
| Available lisers (0) |                     | Selected licers (3)                                  |   |
|                      | Add >><br><< Remove | Aura One (aura1) Aura Three (aura3) Aura Two (aura2) | ~ |

The users have been added into the right-hand window. Select **Update and Go Back** (not shown).

| Parent profiles Desk profile | None 🗸 |                                   |   |
|------------------------------|--------|-----------------------------------|---|
| Profile Name                 |        | (All) V Search                    |   |
| Available Profiles (         | 0)     | Selected Profiles (1)             |   |
|                              |        | Avaya Aura Shared Profile (Shared | ^ |
|                              |        | Add >>                            |   |
|                              |        | << Remove                         |   |
|                              |        |                                   |   |
|                              |        | ~                                 | ~ |

## 8. Verification Steps

This section describes the checks that can be carried out to verify the connection between BT Trading Platform with Avaya Aura® Session Manager and Avaya Aura® Communication Manager.

### 8.1. Avaya Aura® Session Manager Verification

From the main System Manager dashboard select **Session Manager** from the **Elements** section (not shown). Select **System Status**  $\rightarrow$  **User Registrations** from the left-hand menu (not shown). The BT Trading Turret users are listed and will show a tick in the **Prim** box under **Registered**.

| AV/<br>Aura® Syste | em Manager 10.1  | lsers 🔻                     | / 🎤 E   | lements 🗸 🔅 S                                | Services      | ~   v        | Nidgets 🔻          | <ul> <li>Shortcuts</li> </ul> |        |                   | Sea                | arch          |                |             |        | a     | ıdmin        |
|--------------------|------------------|-----------------------------|---------|----------------------------------------------|---------------|--------------|--------------------|-------------------------------|--------|-------------------|--------------------|---------------|----------------|-------------|--------|-------|--------------|
| Home               | User Management  | Ro                          | uting   | Session Manager                              |               |              |                    |                               |        |                   |                    |               |                |             |        |       |              |
| Session M<br>Dash  | Aanager 🔨        | Use<br>Select i<br>registra | er Reg  | Jistrations<br>nd notifications to dev<br>s. | ices. Click o | n Details c  | olumn for c        | omplete                       |        |                   |                    |               |                |             |        | Help  | ) <b>?</b> 🔺 |
| Sessi              | ion Manager   Y  |                             |         |                                              |               |              |                    |                               |        |                   |                    |               |                | (           | Custo  | mize  | •            |
| Glob               | al Settings      | Vie                         | ew • D  | efault Export                                | Force U       | Inregister   | AST<br>Notif       | Device<br>ications: Rel       | boot   | Reload            | Fa                 | ilback        | As of 3        | :51         | РМ     |       | Adva<br>St   |
| Com                | munication Prof  | 22 It                       | ems 🛛 🍣 | Show 15 🗸                                    |               |              |                    |                               |        |                   |                    |               |                | Fil         | ter: E | nable | е            |
| Netw               | vork Configur 🗸  |                             | Details | Address 💌                                    | First<br>Name | Last<br>Name | Actual<br>Location | IP Address                    | Policy | Shared<br>Control | Simult.<br>Devices | AST<br>Device | Regist<br>Prim | ered<br>Sec | 3rd    | 4th   | Su           |
| Devid              | ce and Locati    | 0                           | ⊳Show   | 81002@aura.com                               | SIPExt2       | Duplex       |                    | 172.16.8.242                  | fixed  |                   | 1/3                | •             | (AC)           | 7           |        |       | С            |
|                    |                  |                             | ► Show  | 71012@aura.com                               | Ext12         | вт           |                    | 172.27.130.3                  | fixed  |                   | 1/3                |               |                | ~           |        |       | С            |
| Арри               | ication Conti *  |                             | ►Show   | 71011@aura.com                               | Ext11         | BT           |                    | 172.27.130.3                  | fixed  |                   | 1/3                |               |                | V           |        |       | С            |
| Syste              | em Status 🔷      |                             | ►Show   | 71010@aura.com                               | Ext10         | вт           |                    | 172.27.130.3                  | fixed  |                   | 1/3                |               |                | ¥           |        |       | Г            |
|                    | Load Factor      |                             | ►Show   | 71009@aura.com                               | Ext9          | BT           |                    | 172.27.130.3                  | fixed  |                   | 1/3                |               |                | V           |        |       | Г            |
|                    |                  |                             | ►Show   | 71002@aura.com                               | Ext2          | вт           |                    | 172.27.130.3                  | fixed  |                   | 1/3                |               |                | Y           |        |       | Г            |
| 9                  | SIP Entity Monit |                             | ►Show   | 71001@aura.com                               | Ext1          | BT           |                    | 172.27.130.3                  | fixed  |                   | 1/3                |               |                | ~           |        |       | Г            |
|                    | Managed Band     |                             | ►Show   | 70001@aura.com                               | SIPExt2       | Aura         |                    | 172.16.8.167                  | fixed  |                   | 1/3                | V             | (AC)           |             |        |       | С            |

#### 8.2. BT Trading Platform Verification

In **Device Management**  $\rightarrow$  **TPOs**, ensure that the TPOs are reachable and appear in the green status as shown below.

| BT            | Trading and (<br>evice Management: TP | Command<br><sup>0s</sup> |                               |                             | Ø                          | Items per list: 25 💌 🛛 | Username: admin1 | Logout |
|---------------|---------------------------------------|--------------------------|-------------------------------|-----------------------------|----------------------------|------------------------|------------------|--------|
| Device Manage | ment Account                          | Management               | Telephony                     | Security                    | Syste                      | m                      | Console          |        |
| 🖥 Refresh 🛛   | 🗗 Add new 🛛 🛇 Bulk admin :            | selected 🖁 Provisio      | oning 🗜 Rebuild boot settings |                             |                            |                        |                  | 1/1    |
| •             | Device Identifier *                   |                          | Zone                          | Firmware current<br>version | Firmware target<br>version | Assigned Cluster       |                  | T      |
| •             | AvayaTPO1                             |                          | Avaya Aura Zone               | R9.7_7.56377                | R9.7_7.56377               | Avaya-Aura-Cluster     | G(Ð 🖟            | Ē.     |
| •             | AvayaTPO2                             |                          | <u>Avaya Aura Zone</u>        | R9.7_7.56377                | R9.7_7.56377               | Avava-Aura-Cluster     | G(9 🕑            | la la  |
| O <b>O</b> •  | ΔναγαΤΡΟ3                             |                          | Avava Aura Zone               | R9 7 7 56377                | R9 7 7 56377               | Δvava-Δura-Cluster     | ලෙස යි.          | (D)    |

In Device Management  $\rightarrow$  TPO Cluster Edition (Avaya-Aura- Cluster), navigate to the TPO Clusters and Avaya-Aura-Cluster  $\rightarrow$  TPO Lines tab. The Lines must be linked to the TPO place.

| B    | Trc                                                                                                    | ading ar                                                   | nd Comr                                                           | mand                                                                                                    |                |            |            | 🗵 Item            | s per list: 25                                       | v 🛛 Username                                     | e: admin1 🛛 🖾 Logout                              |
|------|----------------------------------------------------------------------------------------------------|------------------------------------------------------------|-------------------------------------------------------------------|----------------------------------------------------------------------------------------------------|----------------|------------|------------|-------------------|------------------------------------------------------|--------------------------------------------------|---------------------------------------------------|
|      | Device M                                                                                                    | anagement                                                  | : TPO Cluste                                                      | r Edition (Avaya                                                                                                    | -Aura-Cluster) |            |            |                   |                                                      |                                                  |                                                   |
| Devi | e Management                                                                                                    | Ac                                                         | count Managem                                                     | ent <u>Tel</u>                                                                                                    | ephony         | Security   |            | System            |                                                      | Console                                          |                                                   |
| Gen  | eral Boot Setti                                                                                                    | ings Settin                                                | igs TPO Clu                                                       | ster TPO Places                                                                                                    | TPO Lines      |            |            |                   | + C                                                  | <u>&lt;&lt; B</u><br>onfiguration fetch          | ack to TPO Clusters list                          |
|      |                                                                                                    |                                                            |                                                                   |                                                                                                    |                |            |            |                   |                                                      |                                                  |                                                   |
|      | Refresh 📲 Add ne                                                                                                    | ew 🗘 Bulk a                                                | dmin selected                                                     | 🚆 Provisioning                                                                                                    |                |            |            |                   | Accord                                               |                                                  | 1/1                                               |
|      | Refresh 🗗 Add ne<br>Local Extension<br>*                                                                                    | ew 🗢 Bulk a<br>Register                                    | dmin selected<br>End User<br>Crendentials                         | Provisioning<br>Display Name                                                                                                    | Device ID      | Line Index | IP Address | SDP IP<br>Address | Access<br>Point<br>Extension                         | Linked                                           | 1/1                                               |
| •    | Refresh P Add no<br>Local Extension<br>71009                                                                                | ew O Bulk a<br>Register<br>Yes                             | dmin selected<br>End User<br>Crendentials<br>No                   | Provisioning<br>Display Name<br>71009                                                                                             | Device ID      | Line Index | IP Address | SDP IP<br>Address | Access<br>Point<br>Extension<br>No                   | Linked<br>GĐ                                     | 1 / 1<br>Te                                       |
|      | Refresh Add n<br>Local Extension<br>71009<br>71010                                                                          | ew O Bulk a<br>Register<br>Yes<br>Yes                      | dmin selected<br>End User<br>Crendentials<br>No<br>No             | Provisioning Display Name 71009 71010                                                                                             | Device ID      | Line Index | IP Address | SDP IP<br>Address | Access<br>Point<br>Extension<br>No                   | Linked<br>Geo                                    | 1/1<br>T<br>C D<br>C D                            |
|      | Refresh         Add n           Local Extension         71009           71010         71011                                 | ew O Bulk a<br>Register<br>Yes<br>Yes<br>Yes               | dmin selected<br>End User<br>Crendentials<br>No<br>No<br>No       | Provisioning<br>Display Name<br>71009<br>71010<br>71011                                                                           | Device ID      | Line Index | IP Address | SDP IP<br>Address | Access<br>Point<br>Extension<br>No<br>No<br>No       | Linked<br>Ge<br>Ge                               |                                                   |
|      | Refresh         Add n           Local Extension         71009           71010         71011           71012         71012   | ew O Bulk a<br>Register<br>Yes<br>Yes<br>Yes<br>Yes        | Amin selected<br>End User<br>Crendentials<br>No<br>No<br>No<br>No | <ul> <li>Provisioning</li> <li>Display Name</li> <li>71009</li> <li>71010</li> <li>71011</li> <li>71012</li> </ul>                | Device ID      | Line Index | IP Address | SDP IP<br>Address | Access<br>Point<br>Extension<br>No<br>No<br>No       | Linked<br>Ge<br>Ge<br>Ge                         | 1/1<br>Te<br>C Co<br>C Co<br>C Co<br>C Co<br>C Co |
|      | Refresh         P Add n           Local Extension         71009           71010         71011           71012         71013 | ew O Bulk a<br>Register<br>Yes<br>Yes<br>Yes<br>Yes<br>Yes | dmin selected<br>End User<br>Crendentials<br>No<br>No<br>No<br>No | <ul> <li>Provisioning</li> <li>Display Name</li> <li>71009</li> <li>71010</li> <li>71011</li> <li>71012</li> <li>71013</li> </ul> | Device ID      | Line Index | 1P Address | SDP IP<br>Address | Access<br>Point<br>Extension<br>No<br>No<br>No<br>No | Linked<br>GD<br>GD<br>GD<br>GD<br>GD<br>GD<br>GD |                                                   |

In the same area, on the **TPO Cluster** tab, the TPOs must show a green status and **Active** for the active TPO and **Passive** for the two standby TPOs.

| TPO                                     | ) Cl                  | uster                          |              |         |             |          |                  |                     |                     |     |
|-----------------------------------------|-----------------------|--------------------------------|--------------|---------|-------------|----------|------------------|---------------------|---------------------|-----|
|                                         | + Available TPO Nodes |                                |              |         |             |          |                  |                     |                     |     |
| S Refresh ◇ Bulk admin selected 🛞 Reset |                       |                                |              |         |             |          |                  |                     |                     | 1/1 |
|                                         |                       | Node *                         | IP *         | Order * | Group<br>ID | TPO Role | Firmware version | Current Group<br>ID | Current TPO<br>Role |     |
|                                         | •                     | AvavaTPO1                      | 172.27.130.3 | 1       | 1           | Active   | R9.7_7.56377     | 1                   | Active              |     |
|                                         | •                     | AvayaTPO2                      | 172.27.130.4 | 2       |             | Passive  | R9.7_7.56377     |                     | Passive             |     |
|                                         | •                     | AvayaTPO3                      | 172.27.130.5 | 3       |             | Passive  | R9.7_7.56377     |                     | Passive             |     |
| 8                                       | Refi                  | resh 🔷 Bulk admin selected 🕮 R | eset         |         |             |          |                  |                     |                     | 1/1 |

NAQ; Reviewed SPOC 5/4/2023 Solution & Interoperability Test Lab Application Notes ©2023 Avaya Inc. All Rights Reserved. 52 of 54 BTTrade97ASM101 Lastly select the **TPO Places** tab. All lines show a status of **Started**; this indicates that the TPO has registered the line to the Session Manager.

| BT Tradin                                                                                                    | ng and Comm         | and                |            |                   | Items per | list: 25 v 🛛 Username: a | admin1 | Logoul |  |  |  |  |  |
|----------------------------------------------------------------------------------------------------|---------------------|--------------------|------------|-------------------|-----------|--------------------------|--------|--------|--|--|--|--|--|
| Device Management: TPO Cluster Edition (Avaya-Aura-Cluster)                                                                                |                     |                    |            |                   |           |                          |        |        |  |  |  |  |  |
| Device Management                                                                                                    | Account Managemen   | t <u>Telephony</u> | 1          | Security          | System    | Console                  |        |        |  |  |  |  |  |
| General       Boot Settings       Settings       TPO Cluster       TPO Lines         TPO Places       8 places:       6 Started, 2 Stopped |                     |                    |            |                   |           |                          |        |        |  |  |  |  |  |
| 🖥 Refresh 📑 Add new                                                                                                    | Bulk admin selected | 🚆 Provisioning     |            |                   |           |                          |        | 1 / 1  |  |  |  |  |  |
| Place Name *                                                                                                    | Connected to        | Place Type *       | Group ID * | тро               | State     | SIP Device ID            |        | Ĩ      |  |  |  |  |  |
| <u>71009</u>                                                                                                    |                     | RingdownDynamic    | 1          | AvayaTPO1 (Alive) | Started   |                          |        | 0 B    |  |  |  |  |  |
| <u>71010</u>                                                                                                    |                     | RingdownDynamic    | 1          | AvayaTPO1 (Alive) | Started   |                          |        | B- 10  |  |  |  |  |  |
| <u>71011</u>                                                                                                    |                     | RingdownDynamic    | 1          | AvayaTPO1 (Alive) | Started   |                          |        | B 🖻    |  |  |  |  |  |
| <u>71012</u>                                                                                                    |                     | RingdownDynamic    | 1          | AvayaTPO1 (Alive) | Started   |                          |        | B D    |  |  |  |  |  |
| 71013                                                                                                    |                     | RingdownDynamic    | 1          | AvayaTPO1 (Alive) | Started   |                          |        | 0      |  |  |  |  |  |
| 71014                                                                                                    |                     | RingdownDynamic    | 1          | AvayaTPO1 (Alive) | Started   |                          |        | B- @   |  |  |  |  |  |

# 9. Conclusion

These Application Notes describe the configuration steps required for BT Trading Platform to interoperate with Avaya Aura® Session Manager and Avaya Aura® Communication Manager. All feature functionality and serviceability test cases were completed successfully as outlined in **Section 2.2**.

## 10. Additional References

This section references the Avaya and BT product documentation that are relevant to these Application Notes.

Product documentation for Avaya products may be found at http://support.avaya.com.

- *i.* Administering Avaya Aura® Communication Manager Administering Avaya Aura® Session Manager Release 10.1.x, Issue 4, Feb 2023
- ii. Administering Avaya Aura® Communication Manager Release 10.1, Issue 4, Feb 2023
- iii. Administering Avaya Aura® System Manager Release 10.1, Issue 4, Feb 2023

Information regarding Product documentation for BT Trading Platform can be obtained by contacting the Support email in **Section 2.3**.

#### ©2023 Avaya Inc. All Rights Reserved.

Avaya and the Avaya Logo are trademarks of Avaya Inc. All trademarks identified by <sup>®</sup> and <sup>TM</sup> are registered trademarks or trademarks, respectively, of Avaya Inc. All other trademarks are the property of their respective owners. The information provided in these Application Notes is subject to change without notice. The configurations, technical data, and recommendations provided in these Application Notes are believed to be accurate and dependable but are presented without express or implied warranty. Users are responsible for their application of any products specified in these Application Notes.

Please e-mail any questions or comments pertaining to these Application Notes along with the full title name and filename, located in the lower right corner, directly to the Avaya DevConnect Program at <u>devconnect@avaya.com</u>.